## User's Guide

# TRENDNET®

## AC1200 WiFi Range Extender

**TEW-822DRE** 

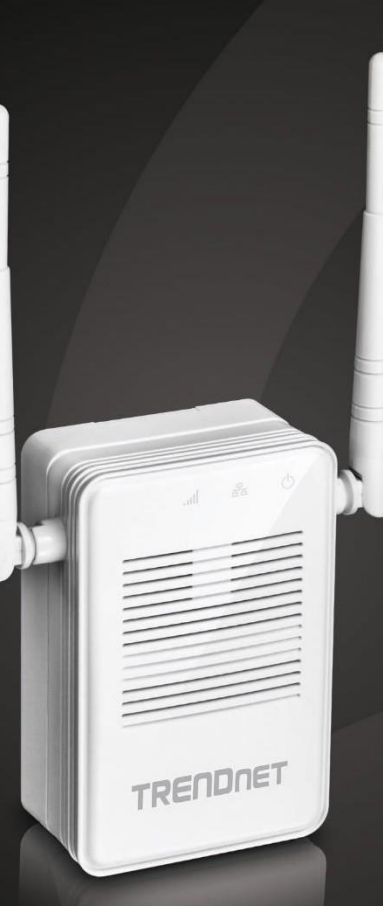

## **Table of Contents**

| Table of Contents2                                                                                                    |
|----------------------------------------------------------------------------------------------------|
| Product Overview4                                                                                                    |
| Features                                                                                                    |
| Easy Setup 4                                                                                                    |
| AC1200 Dual Band 4                                                                                                    |
| Extreme Coverage 4                                                                                                    |
| Gigabit Port 4                                                                                                    |
| No Clutter 4                                                                                                    |
| Operating Modes 4                                                                                                    |
| Encrypted Wireless 4                                                                                                    |
| Compatibility 4                                                                                                    |
| Targeted Beamforming 4                                                                                                    |
| Package Contents                                                                                                    |
|                                                                                                    |
| Hardware Features6                                                                                                    |
| Hardware Features                                                                                                    |
| Hardware Features    6      Application Diagram    8      Range Extender Set Ups    9                                                                                                    |
| Hardware Features    6      Application Diagram    8      Range Extender Set Ups    9      WPS Connection    9                                                                                                    |
| Hardware Features6Application Diagram8Range Extender Set Ups9WPS Connection9Web Browser Configuration11                                                                                                    |
| Hardware Features6Application Diagram8Range Extender Set Ups9WPS Connection9Web Browser Configuration11Access Point Set Up16                                                                                                    |
| Hardware Features6Application Diagram8Range Extender Set Ups9WPS Connection9Web Browser Configuration11Access Point Set Ups16Connecting to your computer to TEW-822DRE16                                                                                                    |
| Hardware Features6Application Diagram8Range Extender Set Ups9WPS Connection9Web Browser Configuration11Access Point Set Up16Connecting to your computer to TEW-822DRE16Range Extender Web Management17                                                                                                    |
| Hardware Features6Application Diagram8Range Extender Set Ups9WPS Connection9Web Browser Configuration11Access Point Set Up16Connecting to your computer to TEW-822DRE16Range Extender Web Management17System Management and Default Settings17                                                                         |
| Hardware Features6Application Diagram8Range Extender Set Ups9WPS Connection9Web Browser Configuration11Access Point Set Up16Connecting to your computer to TEW-822DRE16Range Extender Web Management17System Management and Default Settings17Access the Management page17                                             |
| Hardware Features6Application Diagram8Range Extender Set Ups9WPS Connection9Web Browser Configuration11Access Point Set Up16Connecting to your computer to TEW-822DRE16Range Extender Web Management17System Management and Default Settings17Access the Management page17Access ing TEW-822DRE with 192.168.10.100:17 |

| Accessing TEW-822DRE with product name:    | 17 |
|--------------------------------------------|----|
| Multi-Language                             |    |
| System Settings                            |    |
| Main - Wizard                              |    |
| Main - Network Settings                    |    |
| Dynamic IP                                 |    |
| Static IP                                  |    |
| Main - System                              | 20 |
| Main - Time Settings                       | 21 |
| Main – IPv6 (Access Point Mode)            | 22 |
| Link-Local IPv6 Address                    | 22 |
| Static IPv6 Address                        | 22 |
| Dynamic IPv6 Address                       | 23 |
| Wireless (Range Extender Mode)             | 24 |
| Site Survey                                | 24 |
| Wireless (Access Point Mode) - Basic       | 26 |
| Wireless (Access Point Mode) - Advanced    | 29 |
| Wireless (Access Point Mode) - WPS         |    |
| Status - System Information                | 31 |
| Status - Local Logs                        |    |
| Status - Statistics                        |    |
| Status - Wireless Client List              | 35 |
| Status (Access Point Mode) – IPv6          | 35 |
| Access (Access Point Mode) – MAC Filter    | 36 |
| Access (Access Point Mode) – Multiple SSID | 37 |
| Wireless Security                          |    |
| Access (Access Point Mode) – User Limit    |    |
| Tools - Upload Firmware                    |    |
| Tools - Backup Settings                    |    |
|                                            |    |

## TRENDnet User's Guide

| Tools - Ping Test                                       | 9 |
|---------------------------------------------------------|---|
| Tools (Access Point Mode) - Schedule4                   | 0 |
| Edit a schedule40                                       | 0 |
| Delete a schedule40                                     | 0 |
| Tools - Email Notification4                             | 1 |
| Tools - Remote Logging42                                | 2 |
| Tools - LED Control42                                   | 2 |
| Tools - Logout43                                        | 3 |
| Technical Specifications 4-                             | 4 |
| Troubleshooting                                         | 5 |
| Appendix                                                | 7 |
| How to setup a static IP address on your computer4      | 7 |
| Windows 847                                             | 7 |
| Windows 748                                             | 8 |
| OS X                                                    | 0 |
| Regulations                                             | 2 |
| Federal Communication Commission Interference Statement | 2 |
| FCC Radiation Exposure Statement5                       | 2 |
| Industry Canada53                                       | 3 |
| Caution:53                                              | 3 |
| Avertissement:                                          | 3 |
| Radiation Exposure Statement:5                          | 3 |
| Déclaration d'exposition aux radiations:5               | 3 |
| Europe – EU Declaration of Conformity54                 | 4 |
| Safety54                                                | 4 |
| EMC54                                                   | 4 |
| Radio Spectrum & Health54                               | 4 |

## 

## © Copyright 2015 TRENDnet. All Rights Reserved.

## TEW-822DRE

## **Product Overview**

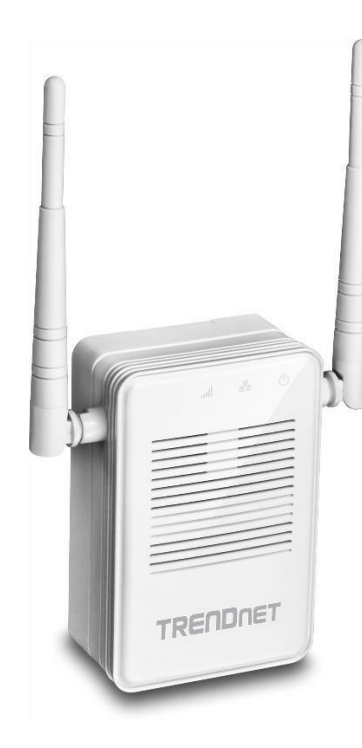

**TEW-822DRE** 

## **Features**

TRENDnet's AC1200 WiFi Range Extender, model TEW-822DRE, offers extreme wireless coverage to eliminate existing wireless network dead spots. Setup takes minutes with no drivers to install and it stays out of the way by plugging directly into an outlet. Connect to either an existing WiFi N or WiFi AC router and extend concurrent WiFi N and AC networks into an area with low or no wireless.

## Easy Setup

Quick intuitive setup connects to either a WiFi AC or WiFi N network and adopts existing WiFi settings

## AC1200 Dual Band

Broadcasts concurrent high speed 867 Mbps WiFi AC + 300 Mbps WiFi N networks

## Extreme Coverage

Adjustable external antennas, high power amplifiers, and multiple antenna technology produces extreme wireless coverage

#### **Gigabit Port**

Gigabit port extends a high performance connection to a wired device

## No Clutter

The extender plugs directly into an outlet

## **Operating Modes**

External switch toggles between Extender (connects to a WiFi network) and Access Point (connects to a wired network) modes

## Encrypted Wireless

Supports the latest encryption standards

*Compatibility* Compatible with legacy wireless devices

## Targeted Beamforming

Increased real-time performance by directing stronger wireless signals to a device's specific location

## TRENDnet User's Guide

\*Maximum wireless signal rates are referenced from IEEE 802.11 theoretical specifications. Actual data throughput and coverage will vary depending on interference, network traffic, building materials and other conditions.

## **Package Contents**

TEW-822DRE package includes:

- TEW-822DRE
- Multi-Language Quick Installation Guide
- CD-ROM (User's Guide)

If any package content is missing or damaged, please contact the retail store, online retailer, or reseller/distributor from which the product was purchased.

## **Hardware Features**

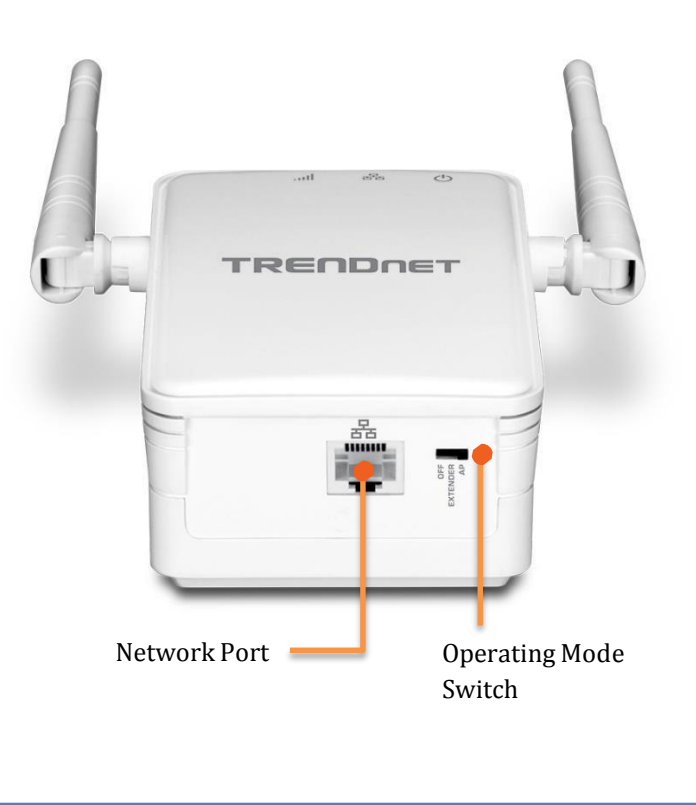

| Network Port             | Connect a network cable (Ethernet cable) to<br>your network when operating in AP (Access<br>Point) mode.                                                                                                    |
|--------------------------|----------------------------------------------------------------------------------------------------|
| Operation<br>Mode Switch | Position the <b>Operation Mode Switch</b> to <b>Off</b> to<br>turn off the wireless. Position the switch to<br><b>Extender</b> to operate TEW-822DRE in <b>Range</b><br><b>Extender</b> mode. Position the switch to <b>AP</b> to<br>work in <b>Access Point</b> mode. |

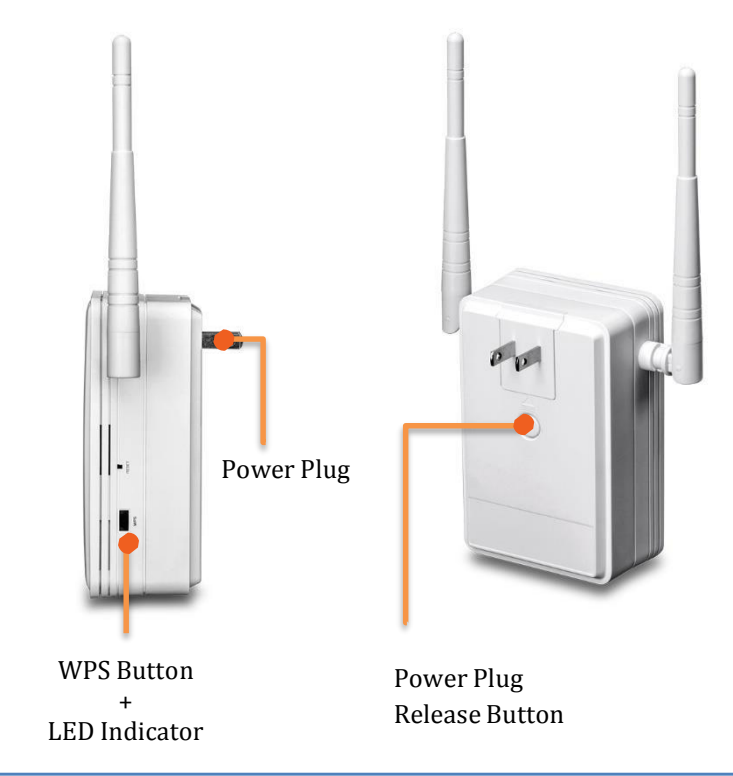

| WPS<br>(Wi-Fi Protected<br>Setup)<br>Button + LED<br>Indicator | Push and release the WPS button to activate<br>WPS copying wireless settings from your<br>router (press 5 sec. in Range Extender mode)<br>or connect to the client (press 1 sec. in Range<br>Extender or AP mode). The LED indicator will<br>start blinking when WPS pairing is activated. |
|----------------------------------------------------------------|----------------------------------------------------------------------------------------------------|
| <b>Reset Button</b>                                            | Resets your repeater. Push and hold this<br>button for 10 seconds with a pin or paper clip<br>to reset configuration to factory default.                                                                                                    |
| Power Plug<br>Release Button                                   | To exchange different style of power plug.<br>(This package comes with only one power<br>plug.)                                                                                                    |

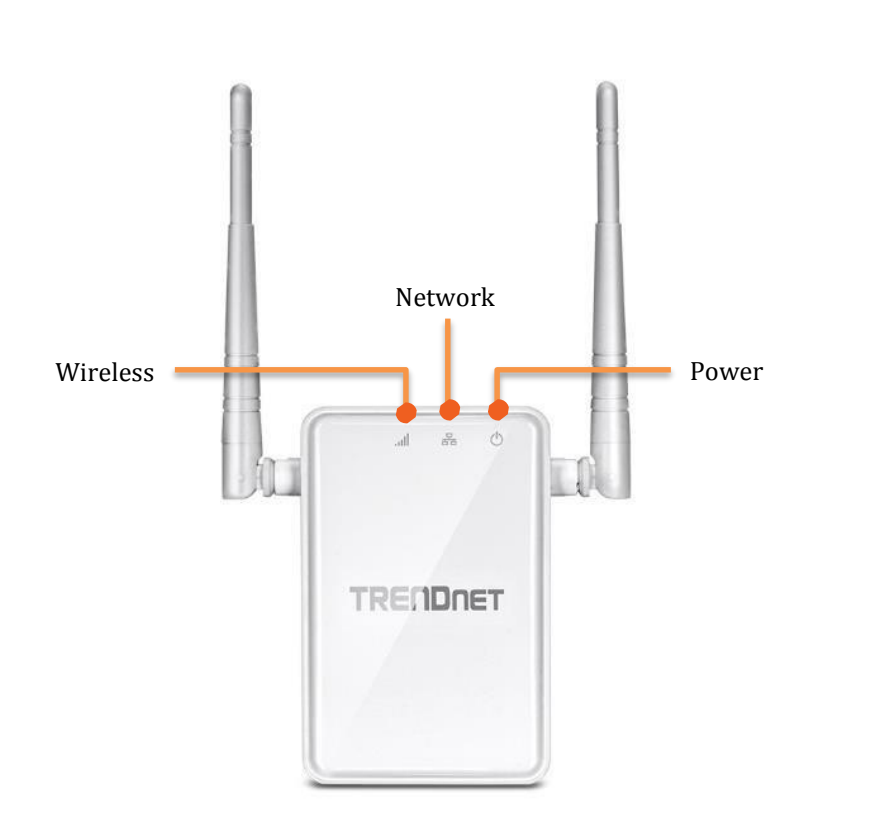

#### **LED Indicators**

**Power** The indicator is blinking blue when your range extender is powered on. When this light is off, there is no power on your range extender.

## **Network** Connect a network cable (Ethernet cable) to your computer for manual configuration.

- **Wireless** The **Wireless LED** shows the wireless connection between **Range Extender** and your wireless router.
  - Blue Light: When it lights with solid blue, the Range Extender established a good wireless connection with your router. When it blinks, it means there are data running through the wireless connection.
  - Red Light: When wireless connection is weak, the Wireless LED is in red. The Range Extender can still extend the weak wireless signal in lower speed. It is recommend to relocate your wireless router or Range Extender once there's a chance.
  - **Off:** The Wireless LED will be turned off if there's no wireless connection to your wireless router at all.

## **Application Diagram**

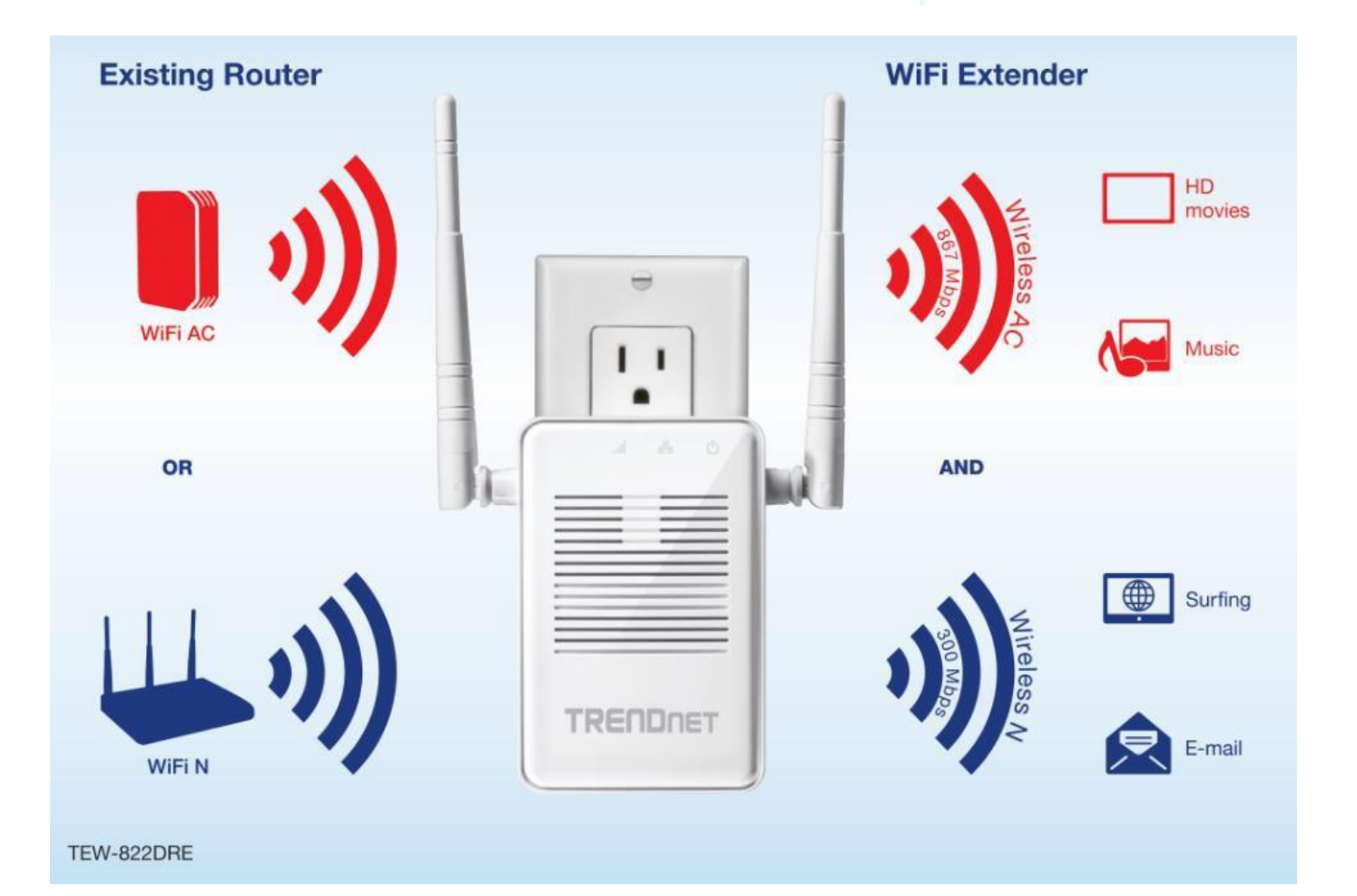

TEW-822DRE is a dual band 802.11ac range extender which can extend your wireless router's range and coverage. Furthermore, it can expand signals to both 2.4 GHz and 5 GHz bands to the clients for dual band concurrent connections. Simply plug the TEW-822DRE at a location in between your wireless router and your computer or mobile device to eliminate the dead spot of connection.

## **Range Extender Set Ups**

There are two ways to setup your Range Extender: by pushing Wi-Fi Protected Setup (WPS) button or web browser configuration.

## **WPS Connection**

1. Plug in the TEW-822DRE to a power outlet nearby your wireless router and position the operation switch to **Extender**.

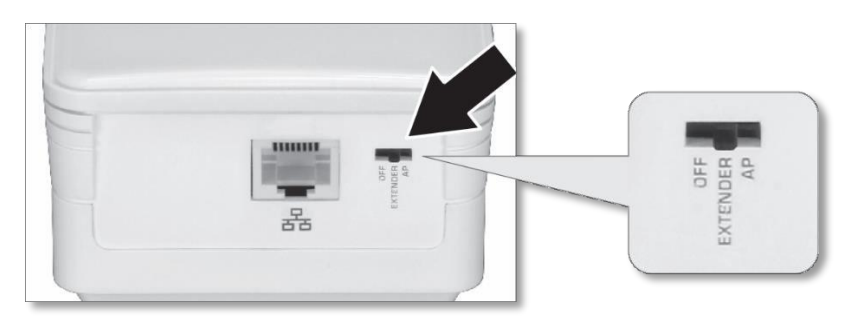

2. Press and release the WPS button for 5 seconds until the WPS LED lights. The LED will blink, which means the TEW-822DRE is starting WPS pairing.

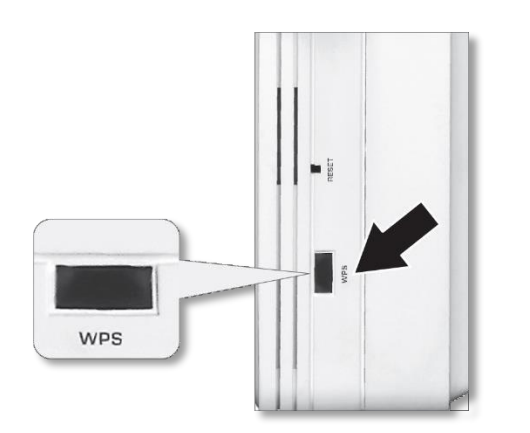

3. Press and hold the WPS button on the router for 5 seconds to start WPS pairing.

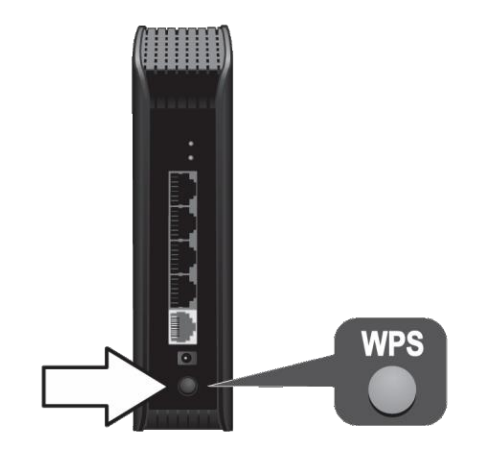

4. The WPS will stop blinking and the Wireless LED will lit when the connection is established.

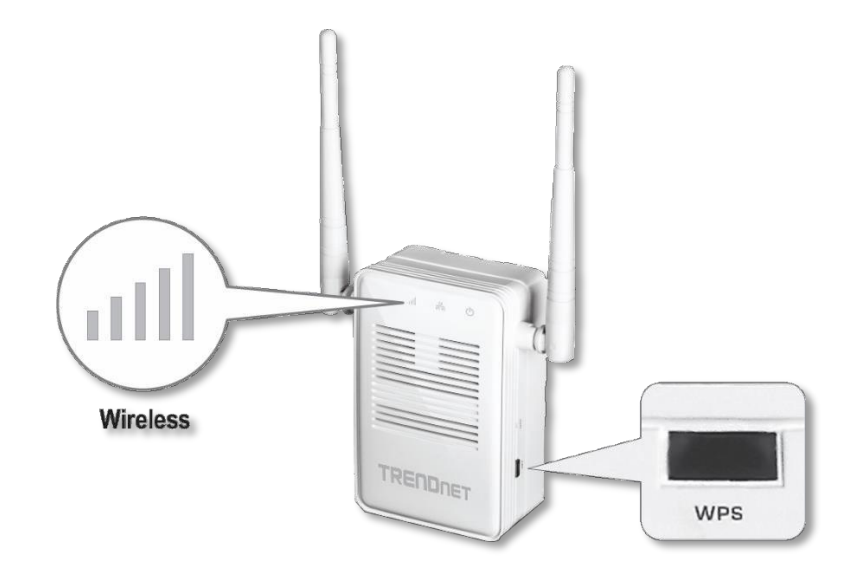

5. Install the TEW-822DRE in the final location. For maximum performance, install the TEW-822DRE in a location where there is at least 2 bars of connection from your WiFi router to a mobile device.

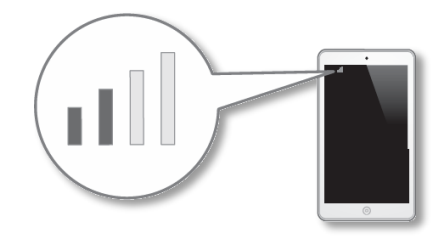

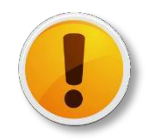

If the Wireless LED light is blue, the wireless connection to the router is good. If the Wireless LED light is red, the wireless connection is weak. Consider to change the extender's location again to have better wireless connection to the router.

## **Web Browser Configuration**

1. Plug in the TEW-822DRE to a power outlet nearby your wireless router and position the operation switch to **Extender**.

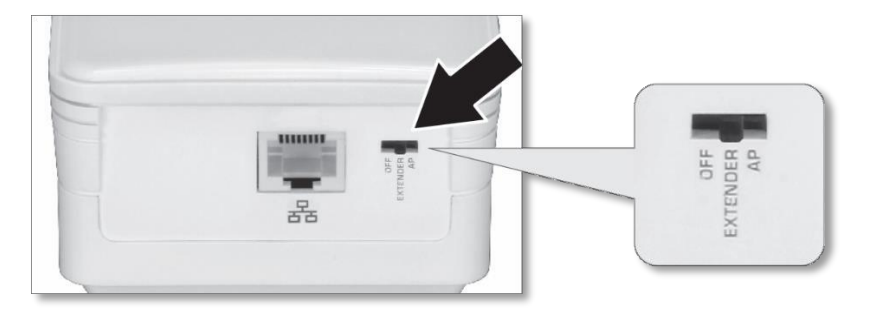

2. Open your computer or mobile device wireless network settings and search for **TRENDnet822\_2.4G\_xxxx** pre-encrypted wireless network (The xxxx is a random number. Please find your unique wireless name and pre-set WiFi password from the label comes with the product. If you don't have the label from the package, you can find the same information on the device label.)

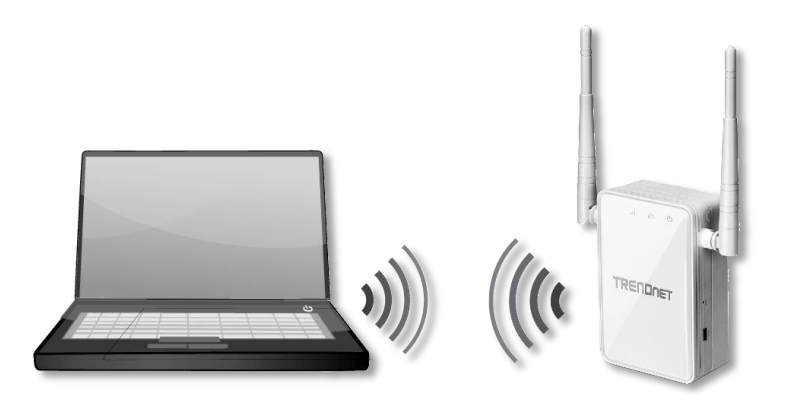

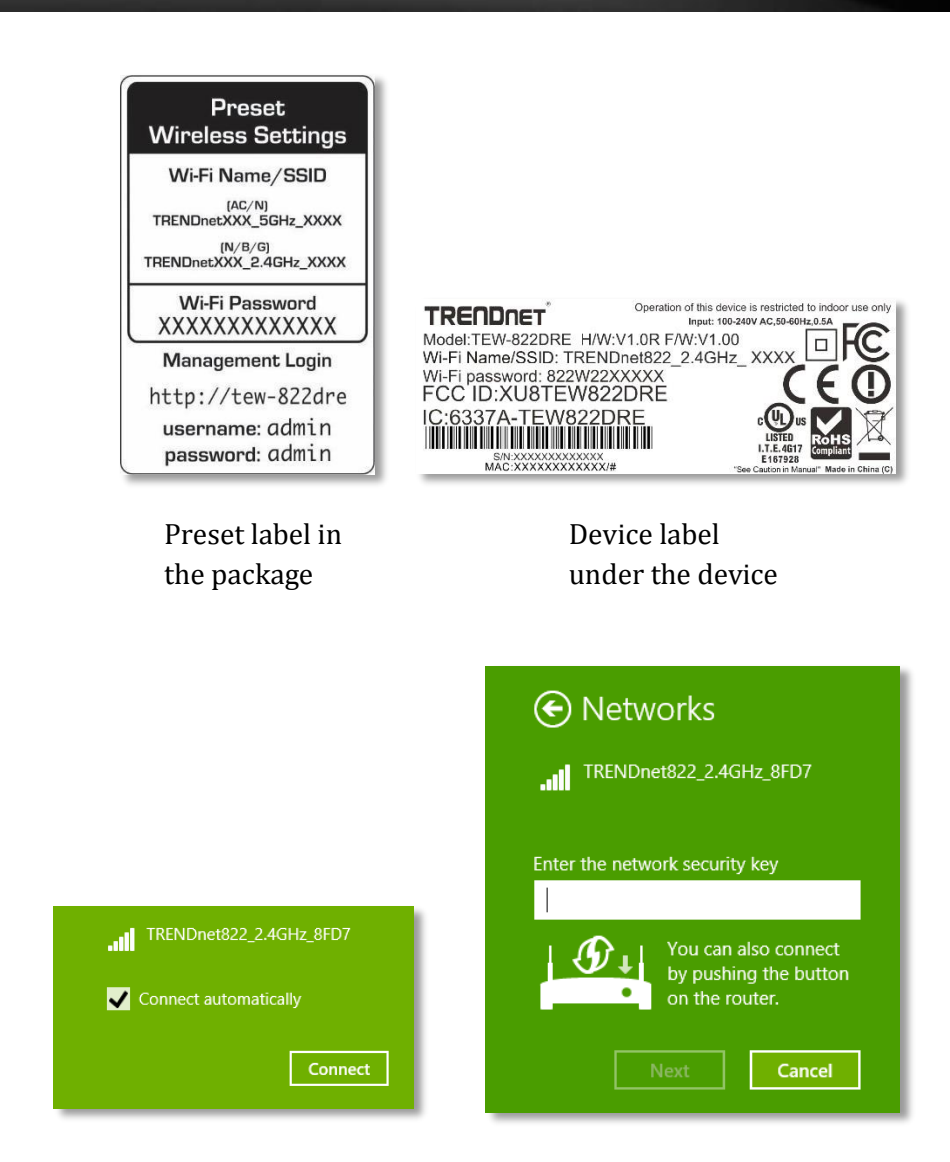

Press and release the WPS button. (do not hold the button for more than 3 second) or enter the WiFi password printed on the label to fill up the WiFi password.

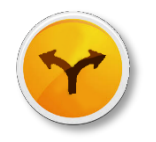

Alternatively, you can connect your computer to the TEW-822DRE with a network cable.

Connect a network cable (not included in the package) from your computer to the TEW-822DRE's network port.

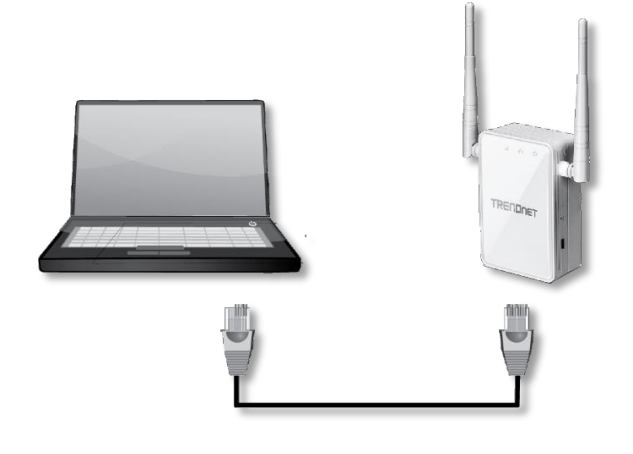

3. Open the web browser and type **http://tew-822dre** or **http://192.168.10.100** to access the administration page. (See trouble shooting page if you cannot access the administration page.)

Enter administrator login information. (The default user name is **admin** and the password is **admin**.)

| 🕤 🕤 TRENDnet   TEW-822DRE   🗙 🚺 | 2                 |                 |            | ≜ – ₫ ×                            |
|---------------------------------|-------------------|-----------------|------------|------------------------------------|
| ← → C ⋒ 🗋 tew-822dre            | /home.htm         |                 |            | ත් <b>=</b>                        |
| TREND                           | IET               | J               | AC1200 Wir | eless Range Extender<br>TEW-822DRE |
|                                 | т                 | EW-822DRE Login |            |                                    |
|                                 | User Name:        | admin           |            |                                    |
|                                 | User<br>Password: | •••••           |            |                                    |
|                                 | Language:         | English         | •          |                                    |
|                                 |                   | Login           |            |                                    |
|                                 |                   |                 | ۵          | Product Warranty Registration      |

4. The **Setup Wizard** is prompting on the screen. Click **Next**.

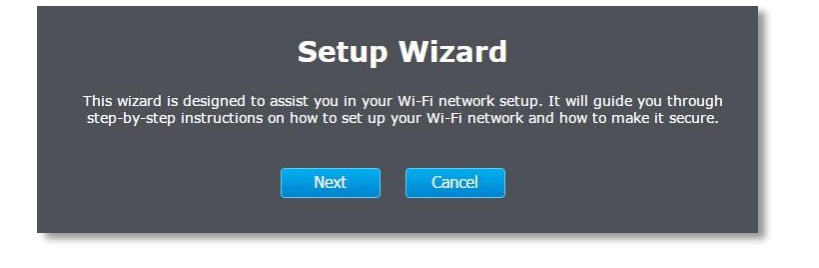

5. Change your administrator password from the factory default setting and then click **Next**.

| Setting New Pas   | sword                                                       |
|-------------------|-------------------------------------------------------------|
| New Password      |                                                             |
| Verify Password   |                                                             |
|                   | Show Password                                               |
| The paceword mus  | st be between 8 and 16 characters. (Alphanumeric: a-z, A-Z, |
| 0-9, !, @, #, \$) |                                                             |

6. Choose manual setting to search and select your wireless router manually and then click on **Next**. (You can choose WPS to initialize the WPS pairing from the web management page here. Please see previous section **WPS Connection** for more detail.)

|                         | Setup Wizard                                                            |
|-------------------------|-------------------------------------------------------------------------|
| Wireless Settings       |                                                                         |
| WPS                     | <ul> <li>(Using push WPS button to make wireless connection)</li> </ul> |
| Manual                  | • (Manually setup the wireless connection)                              |
| Please select one of th | e configuration methods and then click Next.                            |
|                         |                                                                         |
|                         |                                                                         |

7. The TEW-822DRE will start searching for available wireless networks.

| Setup Wizard                         |
|--------------------------------------|
| Scanning for available Wi-Fi network |
|                                      |
|                                      |

Select the wireless router or access point you want to connect with and then click **Next**. (If you don't find the wireless network you want, click **Last** to start over the site survey again.)

|                | Sit               | te Surv         | /ey    |               |        |       |
|----------------|-------------------|-----------------|--------|---------------|--------|-------|
|                | Select y          | our Wireless    | Networ | rk            |        |       |
| SSID           | BSSID             | Channel         | Туре   | Encryption    | Signal | Selec |
| jaytezz_5G     | d8:fe:e3:3e:b1:22 | 149<br>(A+N+AC) | АР     | WPA2-PSK(AES) | 100    | •     |
| TrendnetOp     | 00:14:d1:b1:e1:b4 | 2 (B+G+N)       | AP     | WPA2-PSK(AES) | 100    | •     |
| TrendnetOpWork | 00:14:d1:b1:e1:b5 | 2 (B+G+N)       | AP     | WPA2-PSK(AES) | 96     | •     |
| TrendnetSkyN   | 00:14:d1:c5:7d:44 | 1 (B+G+N)       | AP     | WPA2-PSK(AES) |        | •     |
|                | Last              | Next            |        | Cancel        |        |       |

8. Enter the WiFi password and then click **Next**. (When necessary, check on Show Password to make sure the WiFi password you entered is correct.)

| Setup Wizard                                                                |  |
|-----------------------------------------------------------------------------|--|
| Wi-Fi Key                                                                   |  |
| Wi-Fi Key Show Password                                                     |  |
| Please enter the Wi-Fi key (wireless password) for the wireless connection. |  |
| Last Next Cancel                                                            |  |

9. Choose the extended wireless network name. By default, the TEW-822DRE will have the same wireless name (SSID) to your wireless router. All your devices can seamlessly roaming in between TEW-822DRE and your wireless router.

In the case that you want to specifically connect to TEW-822DRE or your wireless router, you can setup the extended network with a different name.

Click **Next** after you choose your extended wireless network name.

|                                                                                                    | Setup Wizard                                                                                                    |  |
|----------------------------------------------------------------------------------------------------|----------------------------------------------------------------------------------------------------|--|
| Extended Networ                                                                                                    | k                                                                                                    |  |
| Wireless Network<br>Name (SSID)                                                                                                    | myRouter                                                                                                    |  |
| You can setup a diff<br>nominally connect t<br>wireless network na<br>set it differently. Ur<br>and then click on Na<br>default value and cl | ferent SSID to your extended wireless network so you can<br>o your AP/Router or the Range Extender. Please enter the<br>me between 1 and 32 alphabets and numbers if you want to<br>otheck Use the same network name for the extended network<br>ext. If you want to leave it the same, simply just leave it with<br>ick on Next. |  |
| 2                                                                                                    | Use the same network name for the extended network                                                                                                    |  |
|                                                                                                    | Last Next Cancel                                                                                                    |  |

10. Confirm the network setup and then click Next.

| Setup Wizard                                                                                                    |              |  |
|----------------------------------------------------------------------------------------------------|--------------|--|
| The setup is complete. Please click the Save button to save the all the changes.<br>The system will save the settings and then reboot the Range Extender. Click<br>Cancel to give up the changes. |              |  |
| Settings                                                                                                    |              |  |
| Router/AP<br>Network Name                                                                                                    | MyNetwork    |  |
| Wi-Fi Key                                                                                                    | WiFiPassword |  |
| Extended<br>Network Name                                                                                                    | MyNetwork    |  |
| Last Save Cancel                                                                                                    |              |  |

11. TEW-822DRE will reboot to apply the change. It will take about a minute before TEW-822DRE ready to work.

The settings are saving and taking effect. Please wait 55 seconds.

12. Relocate the TEW-822DRE and plug at a location between wireless router and your computer. Check the signal strength from the location you choose to the wireless router. If the signal strength is 2 bars or more. The signal strength is good from the wireless router.

## **Access Point Set Up**

The TEW-822DRE comes with pre-set wireless network name and WiFi password. Please find your unique wireless name and pre-set WiFi password from the label comes with the product. If you don't have the label from the package later time, you can find the same information on the device label.)

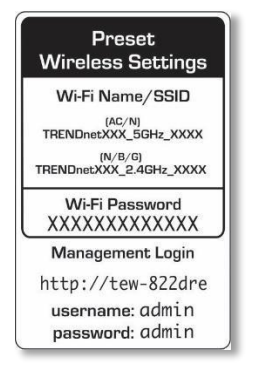

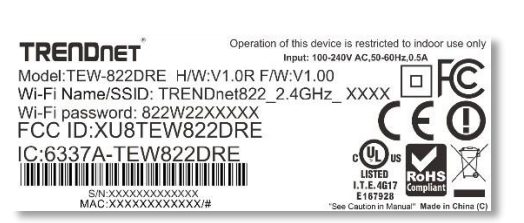

Preset label in the package

Device label under the device

To start using your TEW-822DRE, just position the operation mode switch to **AP**. Connect a network cable (not included in the package) home router to the TEW-822DRE's network port. And, then plug in the TEW-822DRE to a power socket. Then the dual band wireless is ready to use.

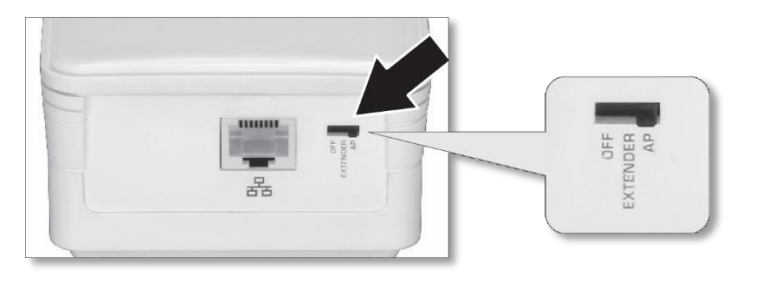

## **Connecting to your computer to TEW-822DRE**

1. Choose the TEW-822DRE wireless name from your computer.

|                                                                | Networks                       |
|----------------------------------------------------------------|--------------------------------|
|                                                                | TRENDnet822_2.4GHz_8FD7        |
| ITRENDnet822_2.4GHz_8FD7<br>✓ Connect automatically<br>Connect | Enter the network security key |

2. Press and release the WPS button. (do not hold the button for more than 3 second) or enter the WiFi password printed on the label to fill up the WiFi password.

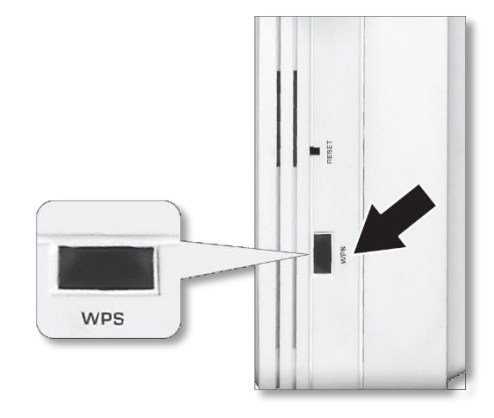

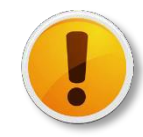

Login to your TEW-822DRE to customize your wireless name, password, and management login password can add on one more layer of network security and which is recommended.

## **Range Extender Web Management**

## **System Management and Default Settings**

The TEW-822DRE has following settings:

| User name:         | admin          |
|--------------------|----------------|
| Password:          | admin          |
| <b>Dafault IP:</b> | 192.168.10.100 |
|                    |                |

## Access the Management page

Select your preferred language in the TEW-822DRE login page.

The TEW-822DRE default IP address is 192.168.10.100. If you are operating in repeater mode. The management IP is default to dynamic and will be assigned by your router.

## Accessing TEW-822DRE with 192.168.10.100:

Make sure your computer is on the same 192.168.100.x/ 255.255.255.0 network. You can setup your computer with a static IP address in this network. For more information on how to setup the static IP address, please see appendix on page 47.

## Accessing TEW-822DRE with dynamic IP:

Make sure your computer is also having the dynamic IP from your home router. To find out the exact IP address of TEW-822DRE, you can check the DHCP client list on your router management page.

| Network                                                  | <b>DHCP Client List</b>        |             |                 |
|----------------------------------------------------------|--------------------------------|-------------|-----------------|
| WAN Setting     LAN Setting                              | You could monitor DHCP clients | here.       |                 |
| <ul> <li>QoS</li> <li><u>DHCP Client List</u></li> </ul> | DHCP Clients                   |             |                 |
| Wireless                                                 | MAC Address                    | IP Address  | Expires in      |
|                                                          | 98:F1:70:5A:77:18              | 10.10.10.50 | 3 days 01:32:30 |
| Advanced                                                 | D8:EB:97:D3:98:7D              | 10.10.10.52 | 6 days 20:47:46 |
| Administrator                                            | DA:EB:97:D7:CB:71              | 10.10.10.53 | 2 days 18:39:02 |
|                                                          | 48:D7:05:43:F9:37              | 10.10.10.51 | 3 days 21:18:01 |

## Accessing TEW-822DRE with product name:

When your computer is on the same network of TEW-822DRE, you can also use the product name to access the management page. Just enter "http://tew-822dre" in your browser.

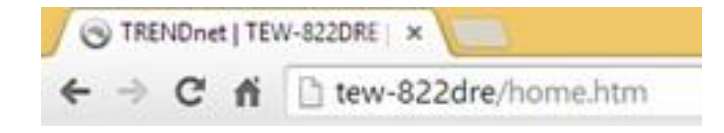

## Multi-Language

Select your preferred language in the TEW-822DRE login page.

| TEW-822DRE Login  |                                       |  |
|-------------------|---------------------------------------|--|
| User Name:        | admin                                 |  |
| User<br>Password: | •••••                                 |  |
| Language:         | English •                             |  |
|                   | French<br>German<br>Spanish<br>Russia |  |

## **System Settings**

## <u> Main - Wizard</u>

Run the setup wizard again for important setups. If you want to run the setup wizard again in later time, just click the wizard on the main menu of management page and follow through the settings.

| Main             |  |
|------------------|--|
| Wizard           |  |
| Network Settings |  |
| System           |  |
| Time Settings    |  |
|                  |  |

| Setup Wizard                                                                                                    |
|----------------------------------------------------------------------------------------------------|
| This wizard is designed to assist you in your Wi-Fi network setup. It will guide you through<br>step-by-step instructions on how to set up your Wi-Fi network and how to make it secure. |
| Next Cancel                                                                                                    |

## <u> Main - Network Settings</u>

Setup your management IP address.

| Main          | Network Settings                                            |
|---------------|-------------------------------------------------------------|
| Wizard        |                                                             |
| System        | Save Settings Don't Save Settings                           |
| Time Settings | IPv4 Network                                                |
| Wireless      | Choose the way to setup your IPv4 access and network range. |
|               | Network Address Dynamic IP (DHCP) V                         |
| Status        |                                                             |
|               | Dynamic IP (DHCP)                                           |
| Tools         | IPv4 Network                                                |
|               | IP Address 192.168.10.100                                   |
|               | Subnet Mask 255.255.255.0                                   |
|               | Gateway Address 0.0.0.0                                     |
|               | Primary DNS Server 0.0.0.0                                  |
|               | Secondary DNS Server 0.0.0.0                                |
|               |                                                             |
|               | Save Settings Don't Save Settings                           |
|               |                                                             |

#### **IPv4 Network**

NetworkChoose how you want the management IP to beAddressset. Either with dynamic IP or static IP. (DefaultAssigned with :is set to static IP with 192.168.10.100)

Click Save to save the changes

## Dynamic IP

#### Dynamic IP (DHCP)

**IP address :** The IPv4 settings are getting from DHCP server automatically and showing here.

## Static IP

| IPv4 Network                                                |                |  |
|-------------------------------------------------------------|----------------|--|
| Choose the way to setup your IPv4 access and network range. |                |  |
| Network Address<br>Assigned With                            | Static IP V    |  |
| Static IP Address LAN Connection Type                       |                |  |
| Enter the IPv4 Address Information.                         |                |  |
| IP Address                                                  | 192.168.10.100 |  |
| Subnet Mask                                                 | 255.255.255.0  |  |
| Gateway Address                                             | 0.0.0.0        |  |
| Primary DNS Server                                          | 0.0.0.0        |  |
| Secondary DNS Server                                        | 0.0.0.0        |  |

| Static IP Address         |                                                   |
|---------------------------|---------------------------------------------------|
| IP Address :              | Enter the TEW-822DRE management IP address        |
| Subnet Mask :             | Management IP network range                       |
| Gateway<br>Address :      | The default route going out of the network        |
| Primary DNS<br>Server :   | Enter the primary domain name server IP address   |
| Secondary DNS<br>Server : | Enter the secondary domain name server IP address |

| DHCP Server Settings                                                                                               |                                                                       |  |
|----------------------------------------------------------------------------------------------------|-----------------------------------------------------------------------|--|
| Use this section to configure the built-in DHCP Server to assign IP addresses to the<br>computers on your network. |                                                                       |  |
| Enable DHCP Server                                                                                                 | 2                                                                     |  |
| DHCP IP Address Range                                                                                              | 192.168.10.101 to 192.168.10.199<br>(addresses within the LAN subnet) |  |
| Always Broadcast                                                                                                   |                                                                       |  |
| Gateway                                                                                                    | 192.168.10.100                                                        |  |
| WINS                                                                                                    | 192.168.10.100                                                        |  |
| DNS                                                                                                    | 192.168.10.100                                                        |  |
| DHCP Lease Time                                                                                                    | 1 Hour 🔻                                                              |  |
| Dynamic DHCP Client List                                                                                           |                                                                       |  |
| Host Name IP Address                                                                                               | MAC Address Expired Time                                              |  |
| 192.100.10.                                                                                                    | 101 00.00.00.00.11 0 Hours 30 Finales                                 |  |

| DHCP Server Settings          |                                                                                   |  |
|-------------------------------|-----------------------------------------------------------------------------------|--|
| Enable DHCP<br>Server :       | Check this box to enable DHCP Server on TEW-<br>822DRE                            |  |
| DHCP IP<br>Address Range :    | Assign a range of IP addresses to allocate through the access point's DHCP server |  |
| Always<br>Broadcast :         | Check this box to enable the DHCP server                                          |  |
| Gateway :                     | The default route going out of the network                                        |  |
| WINS :                        | Enter the Windows Internet Name Service server address                            |  |
| DNS :                         | Enter the Domain Name Server address                                              |  |
| DHCP Lease<br>Time :          | Enter the lease time for allocated IP address                                     |  |
| Dynamic DHCP<br>Client List : | List the clients receiving IP address from TEW-822DRE DHCP server.                |  |

Click **Save** to save the changes

## <u> Main - System</u>

Setup TEW-822DRE system name and changing the administrator's password.

| Main             | System Settings                                                                                                    |
|------------------|----------------------------------------------------------------------------------------------------|
| Wizard           |                                                                                                    |
| Network Settings | Save Settings Don't Save Settings                                                                                                    |
| System           |                                                                                                    |
| Time Settings    | Device Name                                                                                                    |
| Wireless         | You can access this Range Extender with its name directly. Enter "http://deviceName"<br>in browser running on windows or "deviceName.local." in Safari on Mac or iPad. |
| Ot-tw-           | Device Name TEW-822DRE                                                                                                    |
| Status           |                                                                                                    |
|                  | Password                                                                                                    |
| Tools            | New Password                                                                                                    |
|                  | Verify Password                                                                                                    |
|                  | Show Password                                                                                                    |
|                  | Save Settings Don't Save Settings                                                                                                    |

| <b>Device Name</b> |                                                                                                    |
|--------------------|----------------------------------------------------------------------------------------------------|
| Device Name :      | Enter the device name you want to be searched<br>on the network. Changing this device name can<br>change the way to access the TEW-822DRE. For<br>example, if you change the device name to<br><b>mydevice</b> , you can then access the TEW-822DRE<br>later time with "http://mydevice" |

| Password            |                                                                                                    |
|---------------------|----------------------------------------------------------------------------------------------------|
| New<br>password :   | Enter the new administrator password here.                                                             |
| Verify<br>Password: | Enter the new administrator password again.                                                            |
| Show<br>Password:   | Check this box when necessary if you want to<br>make sure the password you have entered is<br>correct. |

Click Save Settings to save the changes

## Main - Time Settings

The Time Setting allows you to setup the schedule control and recording the event log correctly.

| Main             | Time Settings          |                                                                                                    |
|------------------|------------------------|----------------------------------------------------------------------------------------------------|
| Wizard           |                        |                                                                                                    |
| Network Settings |                        | Save Settings Don't Save Settings                                                                                                    |
| System           |                        |                                                                                                    |
| Time Settings    | Current Time           |                                                                                                    |
| Wireless         | Current Date/Time      | 06/02/2015 10:57:54                                                                                                    |
|                  | Time Settings          |                                                                                                    |
| Status           | Enable NTP Server      | 2                                                                                                    |
| Tools            | NTP Server             | time.trendnet.com                                                                                                    |
|                  | Time Zone              | (GMT-08:00) Pacific Time (US/Canada), Tijuana 🔹                                                                                                    |
|                  | Enable Daylight Saving | <b>2</b>                                                                                                    |
|                  | Daylight Saving Offset | +1:00 •                                                                                                    |
|                  | Daylight Saving Dates  | Month     Week     Day of Week Time       DST Start     Mar     2nd     X     X     2 am     X       DST End     Nov     1 st     Y     Sun     2 am     X |
|                  | Set the Date and Tin   | ne Manually                                                                                                    |
|                  | Date And Time          | Year 2015 V Month Jun V Day 08 V<br>Hour 15 V Minute 51 V Second 38 V                                                                                      |
|                  |                        | Copy Your Computer's Time Settings                                                                                                    |
|                  |                        | Save Settings Don't Save Settings                                                                                                    |
|                  |                        |                                                                                                    |

| <b>Current Time</b>    |                                                                                  |
|------------------------|----------------------------------------------------------------------------------|
| Current<br>Date/Time : | Showing the current date and sets in TEW-822DRE.                                 |
|                        |                                                                                  |
| <b>Time Settings</b>   |                                                                                  |
| Enable NTP<br>Server:  | Check this box if you want to synchronize TEW-822DRE with a network time server. |

- **NTP Server:** Enter the address of the time server. (i.e. time.trendnet.com)
- **Time Zone:** Select the time zone of the country you are currently in. The TEW-822DRE will set its time based on your selection.
  - Enable Check this box if your time zone has daylightDaylight savings.Saving:
- Daylight SavingSpecify the starting date and end date of daylightDates:savings.

| Set the Date and | Time Manually                                    |
|------------------|--------------------------------------------------|
| Date and Time:   | You can also set your date and time manually.    |
|                  | Select the date and time on the list on click on |
|                  | Copy Your Computer's Time Settings.              |

Click Save Settings to save the changes

## Main - IPv6 (Access Point Mode)

Setup your IPv6 management IP address.

| IPVO |
|------|
|------|

**IPv6 Address :** Choose the way to assign the IPv6 address: link-local, static, or dynamic (auto-configuration).

## Link-Local IPv6 Address

By default, the TEW-822DRE is set to link-local only. You can access the TEW-822DRE easily with its link-local IPv6 address.

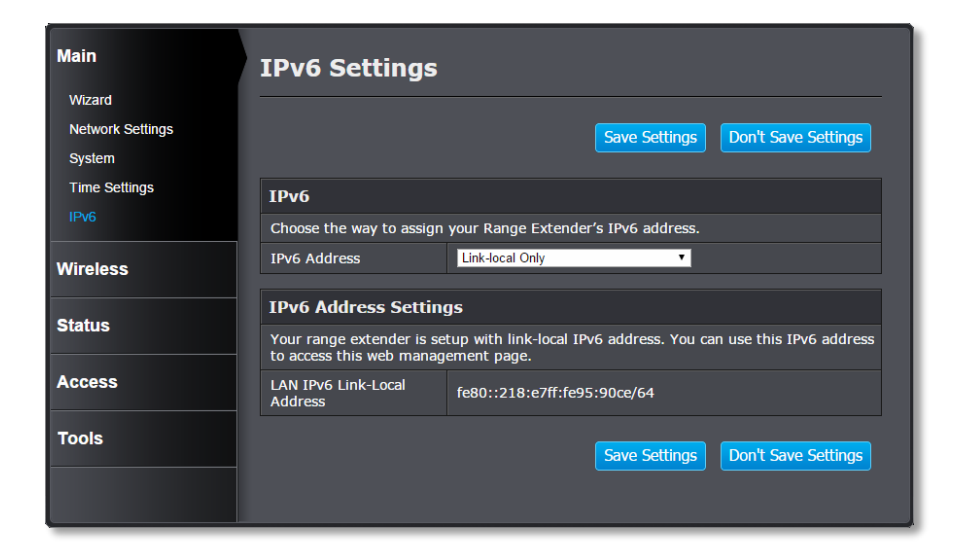

#### Static IPv6 Address

| Main             | IPv6 Settings             |                                     |  |  |  |
|------------------|---------------------------|-------------------------------------|--|--|--|
| Wizard           |                           |                                     |  |  |  |
| Network Settings |                           | Save Settings Don't Save Settings   |  |  |  |
| System           |                           |                                     |  |  |  |
| Time Settings    | IPv6                      |                                     |  |  |  |
| IPv6             | Choose the way to assign  | your Range Extender's IPv6 address. |  |  |  |
| Wireless         | IPv6 Address              | Static IPv6                         |  |  |  |
| Status           | IPv6 Address Settings     |                                     |  |  |  |
| Status           | Setup your static IPv6 ad | Idress                              |  |  |  |
| Access           | IPv6 Address              | 2001:9473:baf2:1c62::3              |  |  |  |
|                  | Subnet Prefix Length      | 64                                  |  |  |  |
| Tools            | Default Gateway           | 2001:9473:baf2:1c62::1              |  |  |  |
|                  | Primary DNS Server        | 2001:9473:baf2:1c62::1              |  |  |  |
|                  | Secondary DNS Server      | 2001:9473:baf2:1c62::7              |  |  |  |
|                  |                           | Save Settings Don't Save Settings   |  |  |  |

| IPv6 Address Set          | tings                                               |
|---------------------------|-----------------------------------------------------|
| IPv6 Address :            | Enter the TEW-822DRE management IPv6 address        |
| Subnet Prefix<br>Length : | Management IPv6 network range                       |
| Default<br>Gateway :      | The default route going out of the network          |
| Primary DNS<br>Server :   | Enter the primary domain name server IPv6 address   |
| Secondary DNS<br>Server : | Enter the secondary domain name server IPv6 address |

## Dynamic IPv6 Address

Choose auto-configuration to get IPv6 address from DHCPv6 dynamically.

| Main             | IPv6 Settings            |                                                          |
|------------------|--------------------------|----------------------------------------------------------|
| Wizard           |                          |                                                          |
| Network Settings |                          | Save Settings Don't Save Settings                        |
| System           |                          |                                                          |
| Time Settings    | IPv6                     |                                                          |
| IPv6             | Choose the way to assign | your Range Extender's IPv6 address.                      |
| Wireless         | IPv6 Address             | Autoconfiguration (SLAAC/DHCPv6) V                       |
| Status           | IPv6 DNS Settings        |                                                          |
|                  | Obtain DNS server addres | as automatically or enter a specific DNS server address. |
| Access           | •                        | Obtain IPv6 DNS server address automatically             |
| Access           | •                        | Use the following IPv6 DNS servers                       |
| Tools            | Primary DNS Server       |                                                          |
|                  | Secondary DNS Server     |                                                          |
|                  |                          | Save Settings Don't Save Settings                        |

### **IPv6 DNS Settings**

| DNS Server :              | Choose <b>"Obtain IPv6 DNS Server address</b><br><b>automatically</b> " or <b>"Use the following IPv6 DNS</b><br><b>server</b> " to specify the way to get domain name<br>service. |
|---------------------------|----------------------------------------------------------------------------------------------------|
| Primary DNS<br>Server :   | Enter the primary domain name server IPv6 address                                                                                                    |
| Secondary DNS<br>Server : | Enter the secondary domain name server IPv6 address                                                                                                    |

#### Click Save Settings to save the changes

## Wireless (Range Extender Mode)

#### Site Survey

When TEW-822DRE is operating in Range Extender mode, you can refresh the wireless router link by searching for new wireless network. Navigate to **Wireless** and **Site Survey** to start wireless site survey.

TEW-822DRE will start searching again.

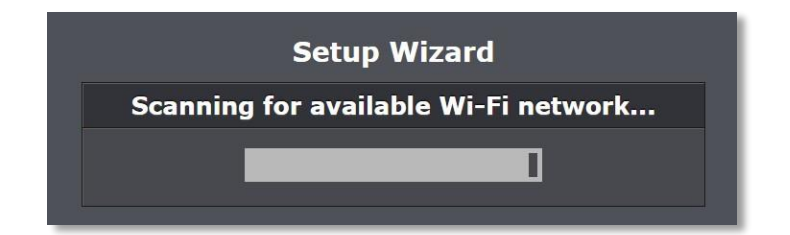

Select the wireless router or access point you want to connect with and then click **Next**. (If you don't find the wireless network you want, click **Last** to start over the site survey again.)

|                | Sit               | te Surv         | /ey    |               |        |       |
|----------------|-------------------|-----------------|--------|---------------|--------|-------|
|                | Select y          | our Wireless    | Networ | k             |        |       |
| SSID           | BSSID             | Channel         | Туре   | Encryption    | Signal | Selec |
| jaytezz_5G     | d8:fe:e3:3e:b1:22 | 149<br>(A+N+AC) | АР     | WPA2-PSK(AES) | 100    | •     |
| TrendnetOp     | 00:14:d1:b1:e1:b4 | 2 (B+G+N)       | АР     | WPA2-PSK(AES) | 100    | •     |
| TrendnetOpWork | 00:14:d1:b1:e1:b5 | 2 (B+G+N)       |        | WPA2-PSK(AES) | 96     | •     |
| TrendnetSkyN   | 00:14:d1:c5:7d:44 | 1 (B+G+N)       |        | WPA2-PSK(AES) |        | •     |
|                | Last              | Next            |        | Cancel        |        |       |

Enter the WiFi password and then click **Next**. (When necessary, check on Show Password to make sure the WiFi password you entered is correct.)

| Setup Wizard                     |                                            |  |  |
|----------------------------------|--------------------------------------------|--|--|
| Wi-Fi Key                        |                                            |  |  |
| Wi-Fi Key ■ Show Pas             | ssword                                     |  |  |
| Please enter the Wi-Fi key (wire | ess password) for the wireless connection. |  |  |
| Last                             | Next Cancel                                |  |  |

Choose the extended wireless network name. By default, the TEW-822DRE will have the same wireless name (SSID) to your wireless router. All your devices can seamlessly roaming in between TEW-822DRE and your wireless router.

In case that you want to specifically connect to TEW-822DRE or your wireless router, you can setup the extended network to a different name.

Click Next after you choose your extended wireless network name.

| Extended Networ                                                                                                    | k                                                                                |  |
|----------------------------------------------------------------------------------------------------|----------------------------------------------------------------------------------|--|
| Wireless Network<br>Name (SSID) myRouter                                                                                                    |                                                                                  |  |
| You can setup a different SSID to your extended wireless network so you can nominally connect to your AP/Router or the Range Extender. Please enter the wireless network name between 1 and 32 alphabets and numbers if you want to set it differently. Uncheck Use the same network name for the extended network and then click on Next. If you want to leave it the same, simply just leave it with default value and click on Next. |                                                                                  |  |
| and then click on No<br>default value and cl                                                                                                    | ext. If you want to leave it the same, simply just leave it with<br>ick on Next. |  |

Confirm the network setup and then click **Next**.

| Setup Wizard                                                                                                    |                                  |  |  |
|----------------------------------------------------------------------------------------------------|----------------------------------|--|--|
| The setup is complete. Please click the Save button to save the all the changes.<br>The system will save the settings and then reboot the Range Extender. Click<br>Cancel to give up the changes. |                                  |  |  |
| Settings                                                                                                    |                                  |  |  |
| Router/AP<br>Network Name                                                                                                    | MyNetwork                        |  |  |
| Wi-Fi Key                                                                                                    | WiFiPassword                     |  |  |
| Extended<br>Network Name                                                                                                    | ktended<br>etwork Name MyNetwork |  |  |
| Last Save Cancel                                                                                                    |                                  |  |  |

TEW-822DRE will reboot to apply the change. It will take about a minute before TEW-822DRE ready to work.

The settings are saving and taking effect. Please wait 55 seconds.

## Wireless (Access Point Mode) - Basic

Set the TEW-822DRE wireless basic settings. Choose the appropriate wireless band and setup the connection requirements.

| Main                  | Wi-Fi Settings                   |                                                |  |  |
|-----------------------|----------------------------------|------------------------------------------------|--|--|
| Wireless<br>Basic     |                                  | Save Settings Don't Save Settings              |  |  |
| Advanced              | 2.4GHz Wireless Network Settings |                                                |  |  |
| Wi-Fi Protected Setup | Enable Wireless                  | Always 🔹 Add New                               |  |  |
| Status                | Wireless Network Name            | TRENDnet822_2.4GHz_90CE (Also called the SSID) |  |  |
|                       | 802.11 Mode                      | Mixed 802.11n, 802.11g and 802.11b 🔻           |  |  |
| Access                | Wireless Channel                 | <u>6</u> •                                     |  |  |
| Tools                 | Enable Auto Channel<br>Scan      | 0                                              |  |  |
|                       | Channel Width                    | Auto 20/40MHz 🔻                                |  |  |
|                       | Visibility Status                | ● Visible ● Invisible                          |  |  |
|                       | 2.4GHz Wireless Sec              | urity Setting                                  |  |  |
|                       | Security Mode                    | WPA-Personal •                                 |  |  |
|                       | WPA Mode                         | Auto (WPA or WPA2) V                           |  |  |
|                       | Cipher Type                      | TKIP and AES V                                 |  |  |
|                       | Pre-Shared Key                   | Show Password                                  |  |  |
|                       |                                  |                                                |  |  |
|                       | SGHZ WIREless Netw               | ork Settings                                   |  |  |
|                       | Enable Wireless                  | Always • Add New                               |  |  |
|                       | Wireless Network Name            | TRENDnet822_5GHz_90CE (Also called the SSID)   |  |  |
|                       | 802.11 Mode                      | Mixed 802.11ac, 802.11n and 802.11a 🔻          |  |  |
|                       | Wireless Channel                 | 36 🔻                                           |  |  |
|                       | Enable Auto Channel<br>Scan      | 2                                              |  |  |
|                       | Channel Width                    | Auto 20/40/80 MHz 🔻                            |  |  |
|                       | Visibility Status                | ● Visible ● Invisible                          |  |  |
|                       | 5GHz Wireless Secu               | rity Setting                                   |  |  |
|                       | Security Mode                    | WPA-Personal •                                 |  |  |
|                       | WPA Mode                         | Auto (WPA or WPA2) V                           |  |  |
|                       | Cipher Type                      | TKIP and AES V                                 |  |  |
|                       | Pre-Shared Key                   | Show Password                                  |  |  |
|                       |                                  | Save Settings Don't Save Settings              |  |  |

| 2.4GHz/5GHz Wireless Network Settings |                                                                                                    |  |  |
|---------------------------------------|----------------------------------------------------------------------------------------------------|--|--|
| Enable<br>Wireless :                  | Check the box to enable the wireless. And then<br>select the schedule between <b>Always</b> or the time<br>schedule you setup. Click on <b>Add New</b> to add<br>new schedule. (For schedule editing, see page 40<br><b>Tools (Access Point Mode) - Schedule</b> for more<br>detail.)                                                                                                    |  |  |
| Wireless<br>Network Name:             | Enter the 2.4GHz Service Set Identifier (SSID).<br>This SSID is human readable and performs as<br>ESSID to setup wireless groups.                                                                                                    |  |  |
| 802.11 Mode :                         | Select one of the wireless mode to operate.<br>Choosing more connection modes makes your<br>AP compatible to more wireless devices. When<br>you for sure that you are not going to have legacy<br>devices online, you can choose narrower<br>connection mode, which can increase the overall<br>speed since the wireless does not have to wait for<br>legacy device working on slower connection<br>mode. |  |  |
|                                       | 2.4GHz:<br>Mixed 802.11n, 802.11g and 802.11b ▼<br>802.11n only<br>Mixed 802.11n and 802.11g<br>Mixed 802.11n, 802.11g and 802.11b<br>5GHz:                                                                                                    |  |  |
|                                       | Mixed 802.11ac, 802.11n and 802.11a       ▼         802.11a only       802.11n only         Mixed 802.11n and 802.11a       802.11ac only         Mixed 802.11ac and 802.11n       Mixed 802.11ac and 802.11a                                                                                                    |  |  |

| Wireless<br>Channel:   | Check on <b>Enable Auto Channel Scan</b> to switch<br>wireless channels automatically. Or, uncheck the<br>box to choose the wireless channel manually.<br>Channel selection can be vary by region.                                                                                                    | 2. | .4GHz/5GHz Wii<br>Security Mode: | reless Security Setting<br>Choose the way to secure your wireless<br>connection.                                                                                                    |
|------------------------|----------------------------------------------------------------------------------------------------|----|----------------------------------|----------------------------------------------------------------------------------------------------|
|                        | <ul> <li>FCC: 1 -11, 36, 40, 44, 48, 149, 153, 157, 161, 165</li> <li>ETSI: 1 - 13, 36, 40, 44, 48</li> <li>ETSI (DFS): 52, 56, 60, 64, 100, 104, 108, 112, 116, 132, 136, 140</li> </ul>                                                                                                    |    |                                  | NONE<br>WEP<br>WPA-Personal<br>WPA-Enterprise<br>None: There is no security on your wireless                                                                                                    |
|                        | Due to regulatory requirements, the DFS wireless channels<br>specified cannot be statically assigned, but will be available<br>within the available wireless channels when set to auto<br>channel scan.                                                                                                    |    |                                  | connection. Adding security on upper network<br>layer is recommended instead of make your<br>network totally opened.                                                                                                    |
| Channel Width:         | Select the channel width setting. If there is not<br>many wireless stations in your space, choose<br>wider bandwidth to take advantage of parallel<br>data transmission. When your wireless<br>environment is crowded, choose 20MHz to limit<br>the bandwidth usage and smooth the connection.<br>2.4GHz:<br>Auto 20/40MHz<br>20MHz<br>Auto 20/40MHz<br>20 MHz<br>Auto 20/40 MHz<br>Auto 20/40 MHz<br>Auto 20/40/80 MHz |    |                                  | Wireless Security Security         Security Mode         WEP: Basic (Wire Equivalent Privacy). This is a legacy wireless security protocol. Adding security on upper network layer is recommended. Choose the length and type of the 64 bit (10 hex digits)         64 bit (10 hex digits)       •         64 bit (10 hex digits)       •         64 bit (10 hex digits)       •         64 bit (5 ascii characters)       128 bit (26 hex digits)         128 bit (13 ascii characters)       •         Security Mode       WEP         WEP Encryption       64 bit (10 hex digits)         •       •         WEP Key 1       •         Show Password       • |
| Visibility<br>Status : | Choose visible so your wireless device can search<br>and find the TEW-822DRE network name, or<br>invisible to hide the name from network search.                                                                                                    |    |                                  | Authentication     Both       Shared Key     Choose Shared Key or both open and shared key in orther field                                                                                                    |
|                        |                                                                                                    |    |                                  | authentication field.                                                                                                    |

## TEW-822DRE

**WPA-Personal:** WiFi Protected Access is a more robust wireless security mechanism.

| Wireless Security Setting |                      |  |
|---------------------------|----------------------|--|
| Security Mode             | WPA-Personal         |  |
| WPA Mode                  | Auto (WPA or WPA2) V |  |
| Cipher Type               | AES •                |  |
| Pre-Shared Key            | Show Password        |  |

Select the WPA or WPA2 (recommended) or automatic choose WPA and WPA2 mode and cypher type in TKIP or AES (recommended).

| Auto (WPA or WPA2) 🔻 | AES 🔻        |
|----------------------|--------------|
| Auto (WPA or WPA2)   | TKIP         |
| WPA2 Only            | AES          |
| WPA Only             | TKIP and AES |

And then enter the key in **Pre-shared Key** field.

**WPA-Enterprise:** Instead of using pre-shared key saving on the TEW-822DRE, you can authenticate the connection with RADIUS server.

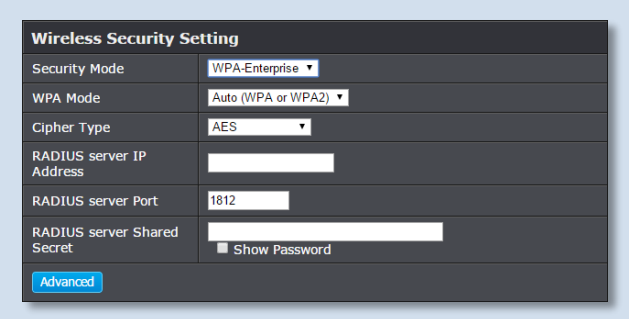

Select the WPA or WPA2 (recommended) or automatic choose WPA and WPA2 mode and cypher type in TKIP or AES (recommended).

|                | Auto (WPA or WPA2)Auto (WPA or WPA2)WPA2 OnlyWPA OnlyAuto then enter the RADIUS server IP address,port number and shared secret.            |
|----------------|----------------------------------------------------------------------------------------------------|
| Channel Width: | Shows the channel width settings.                                                                                                    |
| Channel:       | Shows the TEW-822DRE 2.4GHz wireless is currently communicating on which channel.                                                           |
|                |                                                                                                    |
| 5GHz Wireless  |                                                                                                    |
| MAC address:   | MAC address of TEW-822DRE 5GHz wireless interface.                                                                                          |
| SSID:          | Shows current Service Set Identifier is currently<br>in use. This SSID is human readable and performs<br>as ESSID to setup wireless groups. |
| Security Mode: | Shows which type of security encryption is currently in use for this wireless connection.                                                   |
| Channel Width: | Shows the channel width settings.                                                                                                    |
| Channel:       | Shows the TEW-822DRE 5GHz wireless is currently communicating on which channel.                                                             |

Click Save Settings to save the changes

## Wireless (Access Point Mode) - Advanced

Setting the advanced wireless performance.

| Main                  | Advanced Wireless Settings |                                   |  |
|-----------------------|----------------------------|-----------------------------------|--|
| Wireless              |                            | Save Settings Don't Save Settings |  |
| Basic                 |                            |                                   |  |
| Advanced              | Advanced Wireless          | Settings - 2.4GHz Band:           |  |
| wi-Fi Protected Setup | Transmit Power             | 100% •                            |  |
| Status                | WMM Enable                 | <b>a</b>                          |  |
|                       | Short GI                   | 2                                 |  |
| Access                | IGMP Snooping              | •                                 |  |
|                       | WLAN Partition             | •                                 |  |
| Tools                 | HT20/40 Coexistence        | Enable     Disable                |  |
|                       | Advanced Wireless S        | Settings - 5GHz Band:             |  |
|                       | Transmit Power             | 100% •                            |  |
|                       | WMM Enable                 | Ø                                 |  |
|                       | Short GI                   | 2                                 |  |
|                       | IGMP Snooping              | •                                 |  |
|                       | WLAN Partition             | •                                 |  |
|                       | HT20/40 Coexistence        | Enable     Disable                |  |
|                       |                            | Save Settings Don't Save Settings |  |

| <b>Advanced Wirele</b> | Advanced Wireless Settings                                                                                                    |  |  |
|------------------------|----------------------------------------------------------------------------------------------------|--|--|
| Transmit<br>Power :    | Wireless signal transmission power. Choose the<br>lower number when you have crowed wireless<br>devices. So, the TEW-822DRE has toned down<br>signal to prevent wireless interference. |  |  |
| WMM Enable:            | Check to enable or disable WMM. This is the<br>Quality of Service (QoS) feature for prioritizing<br>voice and video applications                                                       |  |  |
| Short GI :             | Check this box to enable or disable short guard interval in WiFi negotiation.                                                                                                    |  |  |
| IGMP<br>Snooping :     | Check this box to enable or disable IGMP snooping.                                                                                                    |  |  |
| WLAN<br>Partition :    | If you check this box, wireless clients associated<br>with this SSID cannot communicate to each other<br>directly, even if they are in the same wireless<br>group.                     |  |  |
| HT20/40<br>Coexistence | Check this box to support 20 MHz and 40 MHz coexisting at the same time.                                                                                                    |  |  |

Click Save Settings to save the changes

## Wireless (Access Point Mode) - WPS

WPS is the simplest way to connect a wireless client to the TEW-822DRE. You don't have to select the encryption mode and fill in a long encryption passphrase every time you want to setup a wireless connection. Just press a button on both the wireless client and the TEW-822DRE, and WPS will do the rest for you.

The TEW-822DRE has hardware WPS button on the side of the range extender. It also supports two types of software WPS: WPS via Push Button and WPS via PIN code.

| Main                     | Wi-Fi Protected Setup        |                  |               |                     |
|--------------------------|------------------------------|------------------|---------------|---------------------|
| <b>Wireless</b><br>Basic |                              |                  | Save Settings | Don't Save Settings |
| Advanced                 | Wi-Fi Protected Setup        |                  |               |                     |
| Wi-Fi Protected Setup    | Enable                       |                  |               |                     |
| Status                   | Lock WPS-PIN Setup           | •                |               |                     |
|                          | PIN Settings                 |                  |               |                     |
| Access                   | Current PIN                  | 90652851         |               |                     |
| Tools                    | Reset PIN to Default         | Generate New PIN |               |                     |
|                          | Add Wireless Station         |                  |               |                     |
|                          | Add Wireless Device With WPS |                  |               |                     |
|                          |                              |                  | Save Settings | Don't Save Settings |

#### WiFi Protected Setup

**Enable :** Check this box to enable WPS feature

Lock WPS-PIN Lock/ enable WPS PIN setup Setup :

WPS with Personal Identification Number (PIN): Setup the PIN number of the TEW-822DRE by clicking Generate New PIN, check on Lock WPS-PIN Setup and then click Save Settings to change the PIN. The current PIN will show on the Current PIN. To restore the PIN number to factory default, just click on Reset PIN to Default.

When you setup the PIN number properly, you can enter the PIN number on your wireless client when setup the WPS PIN wireless connection.

| PIN Settings              |                                               |
|---------------------------|-----------------------------------------------|
| <b>Current PIN :</b>      | The PIN number currently holds                |
| Reset PIN to<br>Default : | Return the PIN number to the factory default. |
| Generate New<br>PIN :     | Generate a new PIN number randomly            |
|                           |                                               |

**WPS with soft push button:** Click on **Add Wireless Device with WPS** on this page to start WPS push button pairing. Within 2 minutes, push the WPS button on the wireless adapter or in the utility on the wireless computer to join the WPS pairing.

## **Status - System Information**

Lists all the TEW-822DRE basic information.

| Main                 | System Information |                           |  |
|----------------------|--------------------|---------------------------|--|
| Wireless             | System             |                           |  |
| Status               | Firmware Version   | 1.00 , Tue, 02, Jun, 2015 |  |
| Status               | Time               | 6/2/2015 10:4:2           |  |
| System Information   |                    |                           |  |
| Local Logs           | LAN                |                           |  |
| Statistics           | Device Mode        | AP Repeater               |  |
| Wireless Client List | MAC Address        | d8:eb:97:95:90:ce         |  |
|                      | Connection         | Dynamic IP                |  |
| Tools                | IP Address         | 192.168.10.100            |  |
|                      | Subnet Mask        | 255.255.255.0             |  |
|                      | Gateway Address    | 0.0.0.0                   |  |
|                      | 2.4GHz Wireless    |                           |  |
|                      | MAC Address        | D8:EB:97:95:90:CF         |  |
|                      | SSID               | TRENDnet822_2.4GHz_90CE   |  |
|                      | Security Mode      | WPA2 Mixed                |  |
|                      | Channel Width      | Auto 20/40MHz             |  |
|                      | Channel            |                           |  |
|                      | 5GHz Wireless      |                           |  |
|                      | MAC Address        | D8:EB:97:95:90:CE         |  |
|                      | SSID               | TRENDnet822_5GHz_90CE     |  |
|                      | Security Mode      | WPA2 Mixed                |  |
|                      | Channel Width      | Auto 20/40/80MHz          |  |
|                      | Channel            | 40                        |  |
|                      |                    |                           |  |

#### System

FirmwareShowing the current firmware version TEW-Version :822DRE is running.

**Time:** Showing the current TEW-822DRE system time.

#### LAN

| Device Mode:        | The TEW-822DRE is running on <b>Range</b><br><b>Extender</b> (AP Repeater) mode or <b>Access Point</b><br>(AP) Mode. |
|---------------------|----------------------------------------------------------------------------------------------------|
| MAC Address:        | MAC address of the network port.                                                                                     |
| Connection:         | How the LAN (management) IP gets its address.<br>Either in dynamic mode or static mode.                              |
| <b>IP Address:</b>  | IP address of the LAN (management) port.                                                                             |
| Subnet Mask:        | Network range of the management IP                                                                                   |
| Gateway<br>Address: | The default router going out from the TEW-822DRE management network.                                                 |

| 2.4GHz Wireless |                                                                                                    |
|-----------------|----------------------------------------------------------------------------------------------------|
| MAC address:    | MAC address of TEW-822DRE 2.4GHz wireless interface.                                                                                        |
| SSID:           | Shows current Service Set Identifier is currently<br>in use. This SSID is human readable and performs<br>as ESSID to setup wireless groups. |
| Security Mode:  | Shows which type of security encryption is currently in use for this wireless connection.                                                   |
| Channel Width:  | Shows the channel width settings.                                                                                                    |

| Channel:      | Shows the TEW-822DRE 2.4GHz wireless is currently communicating on which channel. |
|---------------|-----------------------------------------------------------------------------------|
|               |                                                                                   |
| 5GHz Wireless |                                                                                   |
| MAC address:  | MAC address of TEW-822DRE 5GHz wireless                                           |
|               | interface.                                                                        |

| SSID: | Shows current Service Set Identifier is currently |
|-------|---------------------------------------------------|
|       | in use. This SSID is human readable and performs  |
|       | as ESSID to setup wireless groups.                |
|       |                                                   |

| Security Mode: | Shows which type of security encryption is currently in use for this wireless connection. |
|----------------|-------------------------------------------------------------------------------------------|
| Channel Width: | Shows the channel width settings.                                                         |

**Channel:** Shows the TEW-822DRE 5GHz wireless is currently communicating on which channel.

Click Save Settings to save the changes

## **Status - Local Logs**

All system logs of TEW-822DRE saves locally. Access this page you can quickly and easily browse through or find out the event you are looking for.

| <sup>Main</sup> Vi                                                   | ew Local Log                         | gs                                                                                     |
|----------------------------------------------------------------------|--------------------------------------|----------------------------------------------------------------------------------------|
| Wireless                                                             | og Options                           |                                                                                        |
| Status System Information Local Logs Statistics Wireless Client List | g Options                            | System Activity Debug Information Attacks Dropped Packets Notice Apply Log Options Now |
| IPv6 Do                                                              | ownload                              |                                                                                        |
| Access                                                               | ownload log history to y             | our computer Download                                                                  |
| Tools                                                                | og Details :<br>First Page Last Page | Previous Page Next Page Clear Log Refresh                                              |
| page                                                                 | 2 1 / 8<br>ne                        | Message                                                                                |
| lun                                                                  | 2 09.33.55                           | BusyBox v1 13 4                                                                        |
| Jun                                                                  | 2 09:33:55                           | Do Warm Reset for U3                                                                   |
| Jun                                                                  | 2 09:33:55                           | try Port Reset for U2                                                                  |
| Jun                                                                  | 2 09:33:55                           | dwc_usb3 dwc_usb3: xHCI Host Controller                                                |
| Jun                                                                  | 2 09:33:55                           | dwc_usb3 dwc_usb3: new USB bus registered, assigned bus                                |
|                                                                      | 0.00.00.55                           |                                                                                        |
| Jun                                                                  | 2 09:33:55                           | awc_usb3 awc_usb3: Irq 42, io mem 0x18040000                                           |
| Jun                                                                  | 2 09:33:55                           | hub 1-0:1.0: 1 port detected                                                           |
| Jun                                                                  | 2 09:33:55                           | dwc_usb3 dwc_usb3: xHCI Host Controller                                                |
| lun                                                                  | 2 09:33:55                           | dwc_usb3 dwc_usb3: new USB bus registered, assigned bus                                |
|                                                                      | 0.00.00.00                           | number 2                                                                               |
| Jun                                                                  | 2 09:33:55                           | hub 2-0:1.0: USB hub found                                                             |
| Jun                                                                  | 2 09:33:55                           | usbcore: registered new interface driver usb-storage                                   |
| Jun                                                                  | 2 09:33:55                           | Version: 2.74                                                                          |
| Jun                                                                  | 2 09:33:55                           | u32 classifier                                                                         |
| Jun                                                                  | 2 09:33:55                           | nf_conntrack version 0.5.0 (785 buckets, 3140 max)                                     |
| Jun                                                                  | 2 09:33:55                           | ip_tables: (C) 2000-2006 Netfilter Core Team                                           |
| Jun                                                                  | 2 09:33:55                           | TCP: cubic registered                                                                  |
| Jun                                                                  | 2 09:33:55                           | NET: Registered protocol family 10                                                     |
| Jun                                                                  | 2 09:33:55                           | sit: IPv6 over IPv4 tunneling driver                                                   |
| Jun                                                                  | 2 09:33:55                           | NET: Registered protocol family 1/                                                     |
| Jun                                                                  | 2 09:33:55                           | Realtek EastPath v1 03                                                                 |
| Jun                                                                  | 2 09:33:55                           | VES: Mounted root (squashfs filesystem) readonly on device 31:1                        |
|                                                                      |                                      |                                                                                        |

#### **Log Options**

Log Options: Filter the logs listed in the viewer. Select the kind of log you want to list and click on Apply log Options Now.

#### **Download**

**Download**Click **Download** to download the log file fromLogs:TEW-822DRE to your computer.

#### **Log Details**

Click buttons to control the log page display.

- First Page: Click to advance to the first log page
- Last Page: Click to advance to the last log page
- **Previous Page:** Click to view the previous log page
- Next Page: Click to view the next log page
- Clear Log: Click to clear all log entries
- **Refresh:** Click to refresh log entries

## **Status - Statistics**

The traffic statistics accumulate the traffic status. By reviewing these numbers, you can easily identify the network problem with specific traffic pattern.

| Main                 | Traffic Stati      | stics           |                    |       |  |  |
|----------------------|--------------------|-----------------|--------------------|-------|--|--|
| Wireless             |                    |                 |                    |       |  |  |
|                      | LAN                | LAN             |                    |       |  |  |
| Status               | Sent               | 8998            | Received           | 8898  |  |  |
|                      | TX Packets Dropped |                 | RX Packets Dropped | 0     |  |  |
| System Information   | Collisions         |                 | Errors             | 0     |  |  |
| Local Logs           |                    |                 |                    |       |  |  |
| Statistics           | 2.4GHz Wireless    | 2.4GHz Wireless |                    |       |  |  |
| Wireless Client List | Sent               | 728             | Received           | 41849 |  |  |
|                      | TX Packets Dropped |                 | RX Packets Dropped | 0     |  |  |
| Tools                | Collisions         |                 | Errors             | 0     |  |  |
|                      |                    |                 |                    |       |  |  |
|                      | 5GHz Wireless      |                 |                    |       |  |  |
|                      | Sent               | 337             | Received           | 20142 |  |  |
|                      | TX Packets Dropped |                 | RX Packets Dropped | 0     |  |  |
|                      | Collisions         |                 | Errors             | 0     |  |  |
|                      |                    |                 |                    |       |  |  |
|                      |                    |                 |                    |       |  |  |

| LAN             |   |                                                |
|-----------------|---|------------------------------------------------|
| LAN             |   |                                                |
| Traffic through | • | Sent: Sent from network port.                  |
| network port :  | • | <b>Received:</b> Received by the network port. |
|                 | • | Tx Packets Dropped: How many packets           |
|                 |   | were dropped were delivered from LAN port      |
|                 |   | to other devices.                              |
|                 | • | Rx Packets Dropped: How many packets are       |
|                 |   | dropped delivering from other devices to the   |
|                 |   | LAN port.                                      |
|                 | • | Collisions: How many collision happened on     |
|                 |   | the Ethernet network.                          |

• **Error:** How many traffic errors happened over time.

#### 2.4GHz Wireless Traffic through • **Sent:** Sent from 2.4GHz wireless network 2.4GHz port. wireless • **Received:** Received by the 2.4GHz wireless network port : network port. • **Tx Packets Dropped:** How many packets are dropped were delivered from 2.4GHz wireless network port to other devices. **Rx Packets Dropped:** How many packets are dropped were delivered from other devices to the 2.4GHz wireless network port. • **Collisions:** How many collision happened on the 2.4GHz wireless network. • **Error:** How many traffic errors happened over time on 2.4GHz wireless network. **5GHz Wireless** Traffic through • **Sent:** Sent from 5GHz wireless network port. **5GHz wireless** • **Received:** Received by the 5GHz wireless network port : network port. Tx Packets Dropped: How many packets are • dropped were delivered from 5GHz wireless network port to other devices. **Rx Packets Dropped:** How many packets are • dropped were delivered from other devices to the 5GHz wireless network port. • **Collisions:** How many collision happened on the 5GHz wireless network. • **Error:** How many traffic errors happened over time on 5GHz wireless network.

## Status - Wireless Client List

List all the wireless clients connecting to TEW-822DRE.

| Main                 | Wireless Client List |                              |  |  |
|----------------------|----------------------|------------------------------|--|--|
| Wireless             | 2.4GHz Wireless Clie | 2.4GHz Wireless Clients List |  |  |
| Status               | Connected Time       | MAC Address                  |  |  |
|                      |                      | NONE                         |  |  |
| System Information   |                      |                              |  |  |
| Local Logs           | 5GHz Wireless Clien  | ts List                      |  |  |
| Statistics           | Connected Time       | MAC Address                  |  |  |
| Wireless Client List |                      | NONE                         |  |  |
| Tools                |                      |                              |  |  |

| 2.4GHz/5GHz Wireless Client List |                                                              |
|----------------------------------|--------------------------------------------------------------|
| Connected<br>Time :              | Shows how long this wireless client connected to TEW-822DRE  |
| MAC Address :                    | Shows the Media Access Control number of the wireless client |

## Status (Access Point Mode) - IPv6

Lost out the IPv6 settings and status.

| Main                     | IPv6 Network                   | Information                 |
|--------------------------|--------------------------------|-----------------------------|
| Wireless                 |                                |                             |
|                          | IPv6 Status                    |                             |
| Status                   | IPv6                           | Link-local Only             |
|                          | IPv6 Address                   | NONE                        |
| System Information       | IPv6 Default Gateway           | NONE                        |
| Local Logs<br>Statistics | LAN IPv6 Link-Local<br>Address | fe80::218:e7ff:fe95:90ce/64 |
| Wireless Client List     | Primary DNS Address            | NONE                        |
| IPv6                     | Secondary DNS Address          | NONE                        |
| Access<br>Tools          |                                |                             |

| IPv6 Status                       |                                                         |
|-----------------------------------|---------------------------------------------------------|
| IPv6 :                            | Shows how the IPv6 address is configured                |
| IPv6 Address :                    | Shows the static or dynamic IPv6 address                |
| IPv6 Default<br>Gateway :         | Shows the default router going out of the IPv6 network  |
| LAN IPv6 Link-<br>Local Address : | Shows the Link-Local IPv6 address                       |
| Primary DNS<br>Address :          | Shows the primary IPv6 domain name server IP address.   |
| Secondary DNS<br>Address :        | Shows the secondary IPv6 domain name server IP address. |

## Access (Access Point Mode) - MAC Filter

Every network device has a unique, 12-digit MAC (Media Access Control) address. Using MAC filters, you can allow or deny specific computers or mobile devices from using this access point's wireless network. You can setup up to 20 MAC address entries.

| Main       | MAC               | Address Filter                             |                            |          |
|------------|-------------------|--------------------------------------------|----------------------------|----------|
| Wireless   |                   |                                            | Envo Cottings Don't Court  | Cottinge |
| Status     |                   |                                            | Don't Save .               | settings |
|            | MAC A             | ddress Filter                              |                            |          |
| Access     | Configu<br>Tum MA | re MAC Filtering below:<br>C Filtering OFF |                            | T        |
| MAC Filter |                   | MAC Address                                | Schedule                   |          |
| User Limit | •                 | 00:00:00:00:00                             | Always • Add New           |          |
| 1-         | •                 | 00:00:00:00:00                             | Always • Add New           |          |
| oois       | •                 | 00:00:00:00:00                             | Always • Add New           |          |
|            | •                 | 00:00:00:00:00                             | Always • Add New           |          |
|            | •                 | 00:00:00:00:00                             | Always • Add New           |          |
|            | •                 | 00:00:00:00:00                             | Always • Add New           |          |
|            | •                 | 00:00:00:00:00                             | Always • Add New           |          |
|            | •                 | 00:00:00:00:00                             | Always • Add New           |          |
|            | •                 | 00:00:00:00:00                             | Always • Add New           |          |
|            | •                 | 00:00:00:00:00                             | Always • Add New           |          |
|            | •                 | 00:00:00:00:00                             | Always • Add New           |          |
|            | •                 | 00:00:00:00:00                             | Always • Add New           |          |
|            | •                 | 00:00:00:00:00                             | Always • Add New           |          |
|            | •                 | 00:00:00:00:00                             | Always • Add New           |          |
|            | •                 | 00:00:00:00:00                             | Always • Add New           |          |
|            | •                 | 00:00:00:00:00                             | Always • Add New           |          |
|            | -                 | 00:00:00:00:00                             | Always • Add New           |          |
|            | -                 | 00:00:00:00:00                             | Always • Add New           |          |
|            | -                 | 00:00:00:00:00                             | Always • Add New           |          |
|            | -                 | 00:00:00:00:00                             | Always • Add New           |          |
|            |                   |                                            |                            |          |
|            |                   |                                            | Save Settings Don't Save S | Settings |
|            |                   |                                            |                            |          |

| MAC Address Filter                    |                                                                                                    |  |
|---------------------------------------|----------------------------------------------------------------------------------------------------|--|
| Configure MAC<br>filtering<br>below : | Tum MAC Filtering OFF<br>Tum MAC Filtering OFF<br>Tum MAC Filtering ON and ALLOW computers listed to access the network<br>Tum MAC Filtering ON and DENY computers listed to access the network<br>Choose the appropriate selection to turn MAC<br>filtering on or off. |  |
| MAC Address :                         | Enter the MAC address of the devices you would like to filter. (e.g. 00:11:22:AA:BB:CC)                                                                                                    |  |
| Schedule :                            | Select the schedule between <b>Always</b> or the time<br>schedule you setup. Click on <b>Add New</b> to add new<br>schedule. (For schedule editing, see page 40<br><b>Tools (Access Point Mode) - Schedule</b> for more<br>detail.)                                     |  |
| IPv6 Default<br>Gateway :             | Shows the default router going out of the IPv6 network                                                                                                    |  |
| LAN IPv6 Link-<br>Local Address :     | Shows the Link-Local IPv6 address                                                                                                    |  |
| Primary DNS<br>Address :              | Shows the primary IPv6 domain name server IP address.                                                                                                    |  |
| Secondary DNS<br>Address :            | Shows the secondary IPv6 domain name server IP address.                                                                                                    |  |

Click Save Settings to save the changes

## Access (Access Point Mode) - Multiple SSID

You can enable multiple wireless network (SSID), up to 4 in each wireless band, creating different wireless credential for different group of users.

| Main          | Multiple SSID Settings |                                               |
|---------------|------------------------|-----------------------------------------------|
| Wireless      |                        | Save Settings Don't Save Settings             |
| Status        |                        |                                               |
|               | Multiple SSID 2.4GH    | z                                             |
| Access        | Multi-SSID Index       | SSID1 •                                       |
| MAC Filter    | Enable SSID            | •                                             |
| Multiple SSID | Wireless Network Name  | TRENDnet 11n AP 1 VAP1 (Also called the SSID) |
| User Limit    | Security Mode          | NONE                                          |
| Tools         | Multiple SSID 5GHz     |                                               |
|               | Multi-SSID Index       | SSID1 V                                       |
|               | Enable SSID            | •                                             |
|               | Wireless Network Name  | TRENDnet 11n AP VAP1 (Also called the SSID)   |
|               | Security Mode          | NONE                                          |
|               |                        | Save Settings Don't Save Settings             |

| Multiple SSID 2.4                                              | GHz/5GHz                                                                                      |
|----------------------------------------------------------------|-----------------------------------------------------------------------------------------------|
| Multiple SSID<br>Index :<br>SSID1 V<br>SSID1<br>SSID2<br>SSID3 | Select the SSID you want to edit. By default, the SSID1 is enabled and SSID 2~4 are disabled. |
| Enable SSID :                                                  | Check this box to enable the wireless network (SSID).                                         |
| Wireless<br>Network<br>Name :                                  | Setting the human readable wireless network name (SSID) for identification.                   |

## Wireless Security

You need to setup the wireless security when you enable a new wireless network. The wireless security settings are all the same. Please reference **Wireless (Access Point Mode) - Basic** on page 26 for more setting detail.

Click Save Settings to save the changes

## Access (Access Point Mode) - User Limit

Limit the maximum wireless users on each band. You can set the limit up to 32 client connection.

| <i>l</i> lain | User Limit Settings                        |
|---------------|--------------------------------------------|
| Wireless      | Cause Cattions Dan't Cause Cattions        |
| Status        | Doir Cave Settings                         |
|               | Maximum Wireless Clients on 2.4GHz channel |
| Access        | Enable User Limit                          |
| MAC Filter    | Max. Clients (2 - 32) 0                    |
| Multiple SSID | Maximum Wireless Clients on 5GHz channel   |
| User Limit    | Enable User Limit                          |
| Fools         | Max. Clients (2 - 32) 16                   |
|               | Save Settings Don't Save Settings          |
|               |                                            |
|               |                                            |

#### Maximum Wireless Clients on 2.4GHz/5GHz

| Enable Limit : | Check this box to start limiting the number of connections. |  |
|----------------|-------------------------------------------------------------|--|
| Max. Clients : | Set the number between 2 and 32 as the number               |  |
|                | of wireless clients are limited.                            |  |

## <u> Tools - Upload Firmware</u>

| Main               | Firmware U     | Ipgrade                    |                  |
|--------------------|----------------|----------------------------|------------------|
| Wireless           | Firmware Upgra | ıde                        |                  |
| Status             | Choose File    | Choose File No file chosen | Firmware Upgrade |
| Tools              |                |                            |                  |
| Firmware Upgrade   |                |                            |                  |
| Backup Settings    |                |                            |                  |
| Ping Test          |                |                            |                  |
| Email Notification |                |                            |                  |
| Remote Logging     |                |                            |                  |
| LED Control        |                |                            |                  |
|                    |                |                            |                  |

Click **Upload Firmware** on the menu to list associated wireless clients. TRENDnet may periodically release firmware upgrades that might add features or fix problems associated with your TRENDnet model and version. To find out if there is a firmware upgrade available for your device, please check your TRENDnet model and version using the link.

http://www.trendnet.com/downloads/

- 1. If a firmware upgrade is available, download the firmware to your Computer.
- 2. Unzip the file to a folder on your computer.
- 3. Log into the Range Extender (default http://tew-822dre)
- 4. Click on **Tools** and then **Upload Firmware**.
- 5. Click **Browse** ... and navigate to the folder on your computer in which the unzipped firmware file (.bin) is.
- 6. Located and select it the firmware file.
- 7. Click **Upload**.

## **Tools - Backup Settings**

| Main                                 | Backup System Settings                        |
|--------------------------------------|-----------------------------------------------|
| Wireless                             | Save System Settings                          |
| Status                               | Save Settings Save                            |
| Tools                                | Restore System Settings                       |
| Firmware Upgrade<br>Backup Settings  | Load Settings Choose File No file chosen Load |
| Ping Test                            | Restore Factory Default Settings              |
| Email Notification<br>Remote Logging | Restore Factory Default                       |
| LED Control                          | System Reboot                                 |
|                                      | System Reboot Reboot                          |
|                                      |                                               |

| Save System             | Click <b>Save</b> to export settings to your       |
|-------------------------|----------------------------------------------------|
| Settings                | computer.                                          |
| <b>Restore System</b>   | To restore settings previously saved on            |
| Settings                | your computer, click <b>Choose File</b> to select  |
|                         | a configuration file and then click <b>Load</b> to |
|                         | import the previous settings.                      |
| <b>Restore Factory</b>  | Click <b>Factory Default</b> to restore settings   |
| <b>Default Settings</b> | to factory defaults.                               |
| System Reboot           | Click Reboot to reboot your TEW-                   |
|                         | 822DRE.                                            |

## **Tools - Ping Test**

To check your network connection, you can use the **PING Test** tool from yourTEW-822DRE. Enter the IPv4 address you want to ping and click **Ping**. The result will be showed in the terminal down below.

| Main               | Ping Test                                               |
|--------------------|---------------------------------------------------------|
| Wireless           | IPv4 Ping Test                                          |
| Status             | Host Name or IPv4<br>Address Ping                       |
| Tools              | Ping Result                                             |
| Firmware Upgrade   | Enter a host name or IP address above and click "Ping". |
| Backup Settings    |                                                         |
| Ping Test          |                                                         |
| Email Notification |                                                         |
| Remote Logging     |                                                         |
| LED Control        |                                                         |
| Logout             |                                                         |
|                    |                                                         |

If you are in **Access Point** operation mode, you can ping the IPv6 address as well. Enter the IPv6 address you want to ping and click **Ping**.

| IPv6 Ping Test               |      |
|------------------------------|------|
| Host Name or IPv6<br>Address | Ping |

## **Tools (Access Point Mode) - Schedule**

Together with other controls, you can set up the schedule to enable or disable that feature. Set up daily or weekly schedule for power saving or security reasons.

| Main               | Schedule           |                               |                   |  |
|--------------------|--------------------|-------------------------------|-------------------|--|
| Wireless           | Add Schedule Rule  |                               |                   |  |
| Status             | Name               | OfficeHour                    |                   |  |
|                    | Day(s)             | All Week O Day(s) of All Week | f the Week        |  |
| Access             |                    | Sun Mon Tue W                 | ed ☑Thu ☑Fri ■Sat |  |
|                    | All Day - 24 hrs   |                               |                   |  |
| Tools              | Time format        | 12-hour 🔻                     |                   |  |
| Firmware Upgrade   | Start Time         | 12 : 00 AM                    | (hour:minute)     |  |
| Backup Settings    | End Time           | 05 : 00 PM                    | (hour:minute)     |  |
| Ping Test          |                    | Add Clear                     |                   |  |
| Schedule           |                    |                               |                   |  |
| Email Notification | Schedule Rules Lis | t                             |                   |  |
| LED Control        | Name               | Day(s)                        | Time Frame        |  |
| Logout             |                    |                               |                   |  |

| Add Schedule Ru                           | le                                                               |  |
|-------------------------------------------|------------------------------------------------------------------|--|
| Name :                                    | Name the schedule in a comprehensive way.                        |  |
| Days :                                    | Check the days of the week you want to schedule applies to.      |  |
| All Day-24 hrs :                          | Check this box if you want the schedule working through the day. |  |
| Time Format :                             | Select the 12 or 24 hour time format                             |  |
| Start time :                              | The starting hour and minute for this schedule                   |  |
| Start time :                              | The stopping hour and minute for this schedule                   |  |
| Click <b>Add</b> to add a schedule entry. |                                                                  |  |

## Edit a schedule

| Schedule Rules L | ist                 |                   |   |
|------------------|---------------------|-------------------|---|
| Name             | Day(s)              | Time Frame        |   |
| OfficeHour       | Mon Tue Wed Thu Fri | 12:00 AM-05:00 PM | W |

Click on the **Edit** icon on the schedule you want to edit. The schedule settings will be copied to the fields above. Change your settings and then click on **Update**.

## Delete a schedule

To delete a schedule, click on the **Trash u** icon on the schedule you want to delete.

## **Tools - Email Notification**

TEW-822DRE can send out email notification when the system log is full.

| Main               | Email Notification                                           |
|--------------------|--------------------------------------------------------------|
| Wireless           | Save Settings Don't Save Settings                            |
| Status             |                                                              |
|                    | Enable                                                       |
| Tools              | Enable Email Notification                                    |
| Firmware Upgrade   | Email Notification                                           |
| Backup Settings    | The email notification supports only plan text notification. |
| Ping Test          | From Email Address                                           |
| Email Notification | To Email Address                                             |
| LED Control        | Email Subject                                                |
| Logout             | SMTP Server Address                                          |
|                    | SMTP Server Port 25                                          |
|                    | Enable Authentication                                        |
|                    | Security Type TLS SSL                                        |
|                    | Account name                                                 |
|                    | Password                                                     |
|                    | Verify Password Show Password                                |
|                    | Send Mail Now                                                |
|                    | Notification                                                 |
|                    | Send Notification<br>Automatically when the<br>log is full   |
|                    | Save Settings Don't Save Settings                            |

#### Enable

Enable EmailCheck this box if you want to enable the emailNotification:notification.

| <b>Email Notificatio</b>  | n                                                                     |
|---------------------------|-----------------------------------------------------------------------|
| From Email<br>Address:    | Enter the email address where the email notification is sending from. |
| To Email<br>Address:      | Enter the email address to send the logs                              |
| Email Subject:            | Enter the email subject to use when logs are sent                     |
| SMTP Server<br>Address:   | Enter the SMTP server address of the email address used               |
| SMTP Server<br>Port:      | Enter the SMTP port used on the email address                         |
| Enable<br>Authentication: | Select this option to authenticate the email address                  |
| Security Type:            | Choose security type between TLS and SSL.                             |
| Account Name:             | Enter the account name used on the email address                      |
| Password:                 | Enter the password of the email address used.                         |
| Verify<br>Password:       | Enter the password again for verification.                            |
| Send Mail Now:            | Click this button the send the test email immediately.                |
|                           |                                                                       |

## Notification

| Send            | Check this box to send log with email notification |
|-----------------|----------------------------------------------------|
| Notification    | automatically.                                     |
| when the log is |                                                    |
| full:           |                                                    |

## **Tools - Remote Logging**

To save the system log to remote Syslog Server to real time monitor your TEW-822DRE, you can setup the Syslog Service Settings to send the system log over the network.

| Main                                                                       | Syslog Service                      | Settings |               |                     |
|----------------------------------------------------------------------------|-------------------------------------|----------|---------------|---------------------|
| Wireless                                                                   |                                     |          | Save Settings | Don't Save Settings |
| Status                                                                     | Syslog Server                       |          |               |                     |
| Tools                                                                      | Enable Logging To<br>Syslog Server: | •        |               |                     |
| Firmware Upgrade<br>Backup Settings                                        | Syslog Server IP<br>Address:        |          |               |                     |
| Ping Test<br>Email Notification<br>Remote Logging<br>LED Control<br>Logout |                                     |          | Save Settings | Don't Save Settings |

| Syslog Server         |                                                  |
|-----------------------|--------------------------------------------------|
| <b>Enable Logging</b> | Check this box to start sending logs remotely to |
| to Syslog             | Syslog server.                                   |
| Server :              |                                                  |
| Syslog Server         | Enter the Syslog Server IP address.              |
| <b>IP Address:</b>    |                                                  |

Click Save Settings to save the changes

## **Tools - LED Control**

All LED indicators are turned on by default. You can turn them off so they are not create weird lighting at night. Check on the **LED Disable** and then **Save Settings** to disable all LEDs.

| Main               | LED Control  | Help |                                   |
|--------------------|--------------|------|-----------------------------------|
| Wireless           |              |      |                                   |
| Status             |              |      | Save Settings Don't Save Settings |
| Tools              | LED Disable  |      |                                   |
|                    | LED Disable: |      |                                   |
| Firmware Upgrade   |              |      |                                   |
| Backup Settings    |              |      | Save Settings Don't Save Settings |
| Ping Test          |              |      |                                   |
| Email Notification |              |      |                                   |
| Remote Logging     |              |      |                                   |
| LED Control        |              |      |                                   |
| Logout             |              |      |                                   |
|                    |              |      |                                   |
|                    |              |      |                                   |

## <u> Tools - Logout</u>

Logout from the system management securely.

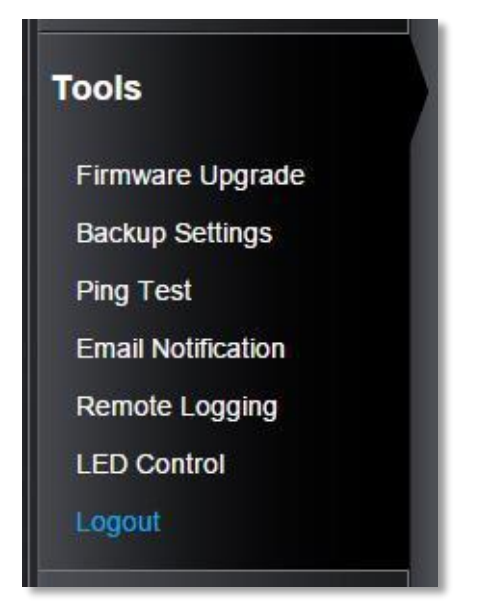

## TEW-822DRE

## **Technical Specifications**

| Wireless<br>Modulation:   | BPSK, QPSK, 16-QAM, 64-QAM, 256-QAM with<br>OFDM                                                                                                    |
|---------------------------|----------------------------------------------------------------------------------------------------|
| AntennaG<br>Frequency:    | <ul> <li>External antenna</li> <li>FCC: 2.412 - 2.462 GHz, 5.180 - 5.240 GHz, 5.745 - 5.825 GHz</li> <li>ETSI: 2.412 - 2.472 GHz, 5.180 - 5.580 GHz, 5.660 - 5.700 GHz</li> </ul>                                                                                                    |
| Wireless<br>Channels:     | <ul> <li>FCC: 1 -11, 36, 40, 44, 48, 149, 153, 157, 161, 165</li> <li>ETSI: 1 - 13, 36, 40, 44, 48, (52, 56, 60, 64, 100, 104, 108, 112, 116, 132, 136, 140)</li> <li>Due to regulatory requirements, the wireless channels specified cannot be statically assigned, but will be available within the available wireless channels when set to auto.</li> </ul>                        |
| Data Rate:                | <ul> <li>802.11ac: up to 867 Mbps (Auto Fallback)</li> <li>802.11a: up to 54 Mbps</li> <li>802.11n: up to 300 Mbps (Auto Fallback)</li> <li>802.11g: up to 54 Mbps</li> <li>802.11b: up to 11 Mbps</li> </ul>                                                                                                    |
| Output<br>Power:          | <ul> <li>802.11a: FCC: 22 dBm (typical), CE: 20 dBm (typical) @ 54 Mbps</li> <li>802.11b: FCC: 20 dBm (typical), CE: 20 dBm (typical) @ 11 Mbps</li> <li>802.11g: FCC: 27 dBm (typical), CE: 20 dBm (typical) @ 54 Mbps</li> <li>802.11n: FCC: 27 dBm (typical), CE: 20 dBm (typical) @ 300 Mbps</li> <li>802.11ac: FCC: 26 dBm (typical), CE: 20 dBm (typical) @ 867 Mbps</li> </ul> |
| Receiving<br>Sensitivity: | <ul> <li>802.11a: -65 dBm (typical) @ 54 Mbps</li> <li>802.11b: -83 dBm (typical) @ 11 Mbps</li> <li>802.11g: -65 dBm (typical) @ 54 Mbps</li> </ul>                                                                                                    |

- 802.11n: -61 dBm (typical) @ 300 Mbps
- 802.11ac: -51 dBm (typical) @ 867 Mbps

**Encryption:** 64/128-bit WEP, WPA / WPA2-PSK

\*Maximum wireless signal rates are referenced from IEEE 802.11 theoretical specifications. Actual data throughput and coverage will vary depending on interference, network traffic, building materials and other conditions.

## TEW-822DRE

## Troubleshooting

*Situation:* I typed http://tew-822dre but I am not able to access the unit. What should I do?

#### Solution:

The host name resolution is good for most systems, including Windows, OS X, and iOS. Please enter the IP address (default: 192.168.10.100) if you experience difficulty in accessing the range extender.

Proceed following steps for correct name resolution.

- 1. Turn the TEW-822DRE's operating mode switch to **Extender** or **AP**.
- 2. Reset the device to factory default settings by pushing the reset button for 5 seconds.
- Make sure you have a good wireless connection to the default SSID: TRENDnet822\_5GHz\_xxxx, TRENDnet822\_2.4GHz\_xxxx, or connect to the TEW-822DRE using a network cable. The default wireless password is printed on the device label on same side of the power plug.
- 4. Make sure your laptop/PC is not joined to any network domain.
- 5. Open a browser and type **http://tew-822dre** (You must enter the leading **http://** to resolve the text as a host name)

*Situation:* How do I reset the device to factory default?

## Solution:

- 1. Use a pin such as a staple to press and hold the reset button at the bottom of the TEW-822DRE for 5 seconds.
- 2. You can also reset from the management page.

*Situation:* I entered **http://192.168.10.100** but I am not able to access the unit. What should I do?

#### Solution:

- 1. Turn the TEW-822DRE's operating mode switch to **Extender** or **AP**.
- 2. Reset the device to factory default settings by pushing the reset button for 5 seconds.
- 3. Make sure you have a good wireless connection to the default SSID: **TRENDnet822\_5GHz\_xxxx**, **TRENDnet822\_2.4GHz\_xxxx**, or connect to the TEW-822DRE using a network cable. The default wireless password is printed on the device label on same side of the power plug.
- 4. Make sure your computer has no other network connections. For example, if you access TEW-822DRE through wireless, disconnect your Ethernet cable.
- 5. Open a browser and enter **http://192.168.10.100**

Situation: How do I make sure my unit is connected to a router or an AP?

## Solution:

The LED will turn solid blue when the TEW-822DRE is successfully connected to a router or an AP.

*Situation:* How can I access the TEW-822DRE once it is setup?

#### Solution:

You can use its host name (http://tew-822dre) or IP address to access the TEW-822DRE. After repeater setup, the TEW-822DRE will get an IP address from your router (DHCP). Check the DHCP client list on your router if you want to access the TEW-822DRE with its IP address.

## Appendix

## How to setup a static IP address on your computer

Note: Before setup, make sure that you have a unique static IP address available which will not cause the network address collision.

#### Windows 8

1. Open the Charms bar by moving the mouse to the top right corner of the screen or press the **Windows Key + C** and click on Search.

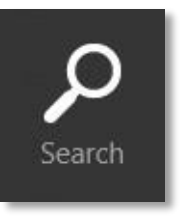

2. Type "network" in the search box and click Settings to focus your search.

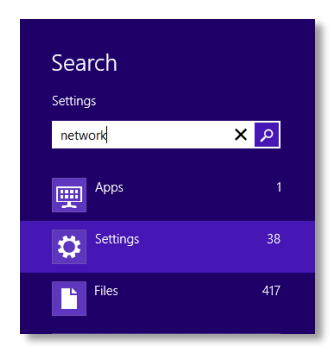

3. Choose View Network Connections

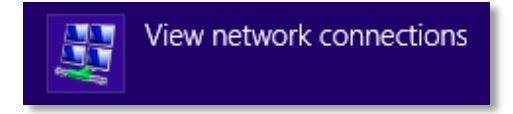

4. Click **Properties** on the selected network adapter.

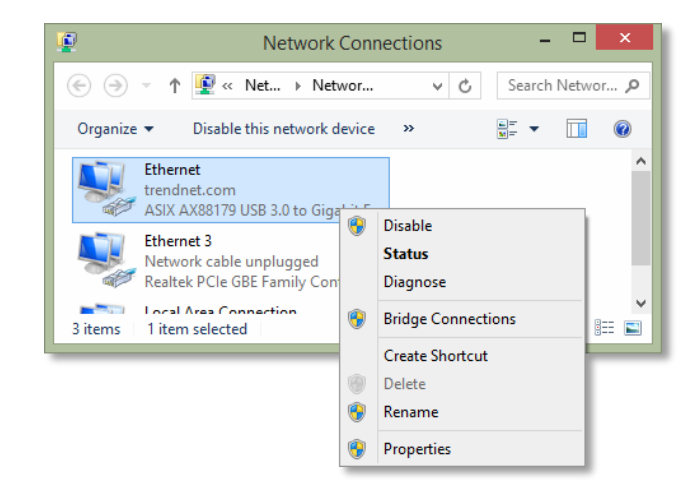

5. Select **Internet Protocol Version 4 (TCP/IPv4)** and then click **Properties**.

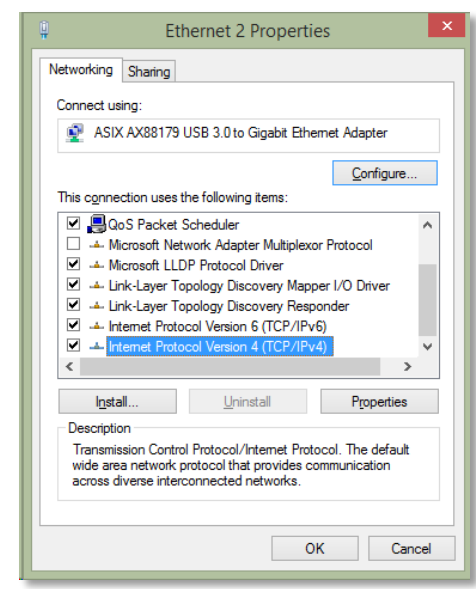

6. Click **Use the following address** and enter the static IP address and related information. For setting up the TRENDNET PRODUCT, you can enter 192.168.10.10 as your IP address, 255.255.255.0 as the Subnet mask. Leave the other fields blank. Click **OK** to apply the changes.

| Internet Protocol Version                                                                                                    | 4 (TCP/IPv4) Properties |  |  |
|----------------------------------------------------------------------------------------------------|-------------------------|--|--|
| General                                                                                                    |                         |  |  |
| You can get IP settings assigned automatically if your network supports<br>this capability. Otherwise, you need to ask your network administrator<br>for the appropriate IP settings. |                         |  |  |
| Obtain an IP address automatical                                                                                                    | у                       |  |  |
| • Use the following IP address:                                                                                                    |                         |  |  |
| IP address:                                                                                                    | 192.168.10.10           |  |  |
| Subnet mask:                                                                                                    | 255.255.255.0           |  |  |
| Default gateway:                                                                                                    |                         |  |  |
| Obtain DNS server address autom                                                                                                    | atically                |  |  |
| • Use the following DNS server add                                                                                                    | resses:                 |  |  |
| Preferred DNS server:                                                                                                    |                         |  |  |
| Alternate DNS server:                                                                                                    | · · ·                   |  |  |
| Valjdate settings upon exit Advanced                                                                                                    |                         |  |  |
|                                                                                                    | OK Cancel               |  |  |

#### Windows 7

1. Click **Control Panel** from the **Start** menu.

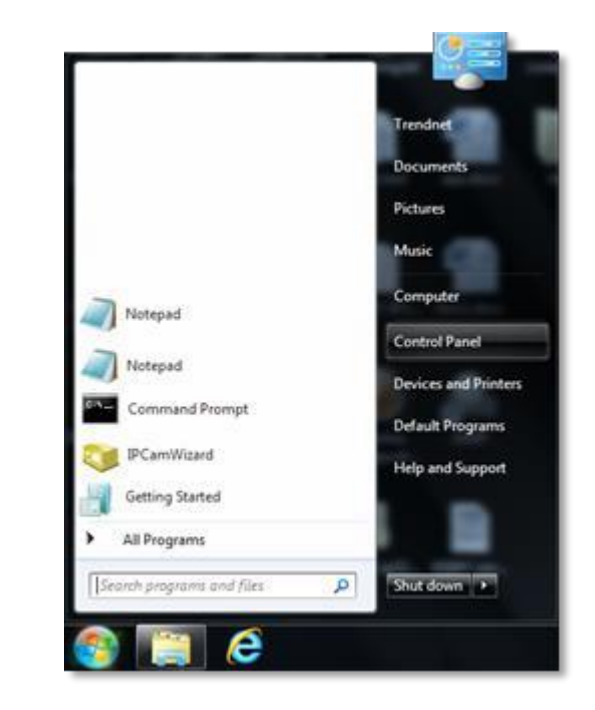

2. Type "network" in the search box to focus your selection. Click on **Network and Sharing Center** 

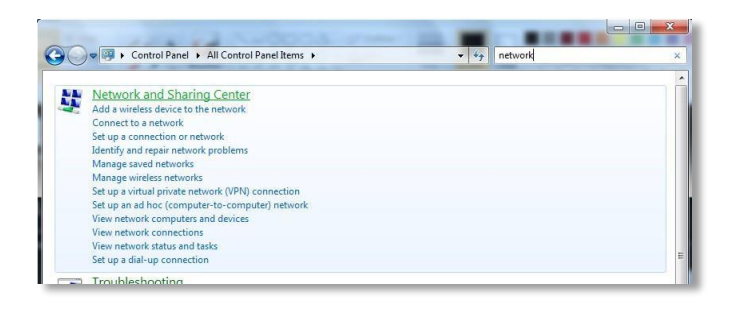

3. Click **Change adapter settings** on the left-hand side.

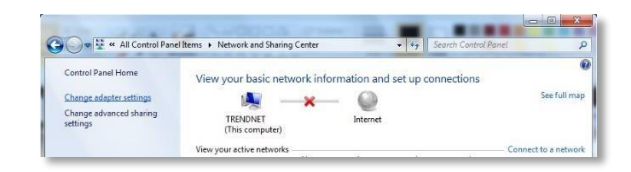

4. Click **Properties** on the selected network adapter.

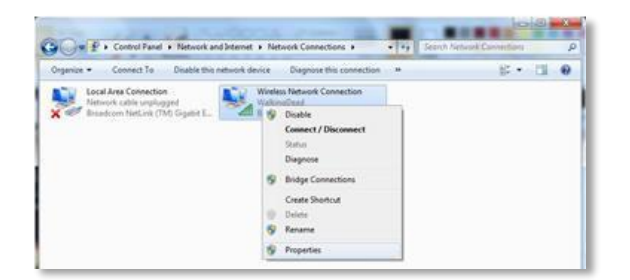

5. Select **Internet Protocol Version 4 (TCP/IPv4)** and then click Properties

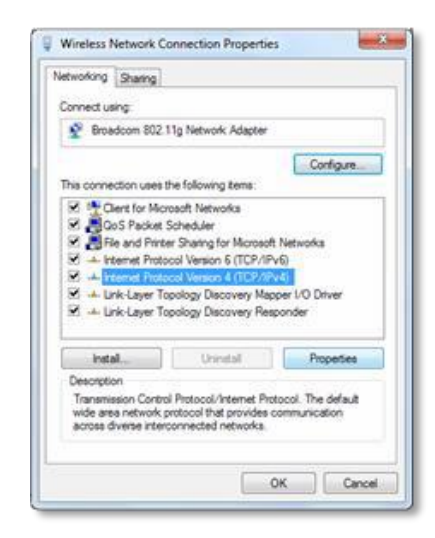

6. Click Use the following address and enter the static IP address and related information. For setting up the TRENDNET PRODUCT, you can enter 192.168.10.10 as the IP address, 255.255.255.0 as the Subnet mask. Leave other fields blank. Click OK to apply the changes.

| Internet Protocol Version 4 (TCP/IPv4)                                                                                                    | Properties ? X      |  |  |  |
|----------------------------------------------------------------------------------------------------|---------------------|--|--|--|
| General                                                                                                    |                     |  |  |  |
| You can get IP settings assigned automatically if your network supports this capability. Otherwise, you need to ask your network administrator for the appropriate IP settings. |                     |  |  |  |
| Obtain an IP address automatica                                                                                                    | lly                 |  |  |  |
| Ouse the following IP address:                                                                                                    |                     |  |  |  |
| IP address:                                                                                                    | 192 . 168 . 10 . 10 |  |  |  |
| Subnet mask:                                                                                                    | 255 . 255 . 255 . 0 |  |  |  |
| Default gateway:                                                                                                    | · · ·               |  |  |  |
| Obtain DNS server address automatically                                                                                                    |                     |  |  |  |
| Ouse the following DNS server add                                                                                                    | dresses:            |  |  |  |
| Preferred DNS server:                                                                                                    |                     |  |  |  |
| Alternate DNS server:                                                                                                    | · · ·               |  |  |  |
| Validate settings upon exit                                                                                                    | Advanced            |  |  |  |
|                                                                                                    | OK Cancel           |  |  |  |

## OS X

 Click the Apple logo in the top-left corner of your screen. Click on System Preferences... . In the Internet and Wireless section, click on Network.

|    | System Preferences            | Edit | View | W   |
|----|-------------------------------|------|------|-----|
| A  | bout This Mac                 |      |      |     |
| A  | ontware update<br>op Store    |      |      |     |
| 5  |                               |      |      | -17 |
| 5  | stem Preferences              |      |      |     |
| U  | UCK                           |      |      | -   |
| R  | ecent Items                   |      |      | ۲   |
| Fe | Force Quit System Preferences |      | 10%  | 9   |
| SI | eep                           |      |      |     |
| Re | estart                        |      |      | _   |
| Sł | nut Down                      |      |      |     |
| Lo | og Out Vincent Tu             |      | 0.34 | Q   |

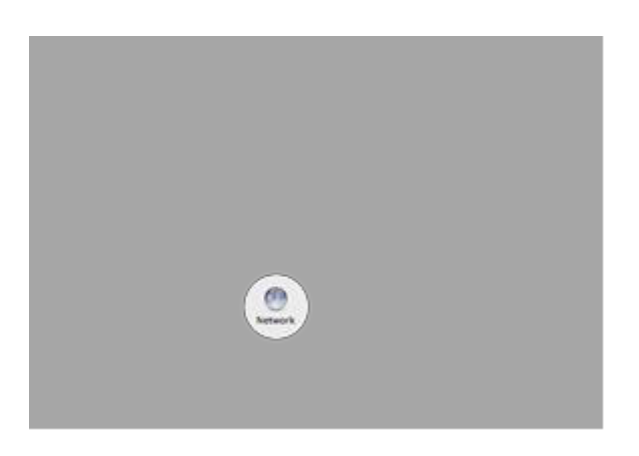

2. Select the network card you want to configure on the left banner (e.g. Wi-Fi ). Click **Advanced**.

| Loci                  | tion: Automatic  |                                                                               |                                                                                 |
|-----------------------|------------------|-------------------------------------------------------------------------------|---------------------------------------------------------------------------------|
| e Ethern or land) (-) | Status           | 0e                                                                            | Turn Wildl Off                                                                  |
| Children ?            |                  | W-R-San the self-<br>109,254,154,24 an<br>connect to the tree                 | stergreef IP address.<br>If will not be able to<br>read.                        |
|                       | Network Name:    | TRINOver717,                                                                  | J.4G4g_1234 1                                                                   |
|                       |                  | Apik to join ne<br>Shaw's newspapers<br>P no konset when<br>there to manually | w retencies<br>al la pose potenticale<br>de an angle, en all<br>alter a transit |
|                       | Show W-Fi status | in menu bar                                                                   | Advanced                                                                        |

3. Choose TCP/IP. In Configure IPv4, select Manually. Input the static IP address, subnet mask, and your router IP address. (In order to setup the TRENDNET PRODUCT, you can put in 192.168.10.10 as the IP address, 255.255.255.0 as the subnet mask and leave router in blank. Click **OK** to exit advanced setup.

| W-0 0          | CALL ONS WINS | 802.3X Provins | Hardware |
|----------------|---------------|----------------|----------|
| Configure Pet  | Manually      | 1              |          |
| Pvi Address    | 197.168.10.10 |                |          |
| Subnet Mask    | 215 255.0.0   |                |          |
| Router         |               |                |          |
| Configure Pv6. | Automatically | 1              |          |
| Reuter         |               |                |          |
| ING Address    |               |                |          |
| Prefix Length: |               |                |          |
|                |               |                |          |
|                |               |                |          |
|                |               |                |          |

4. Click **Apply** to apply the changes.

н

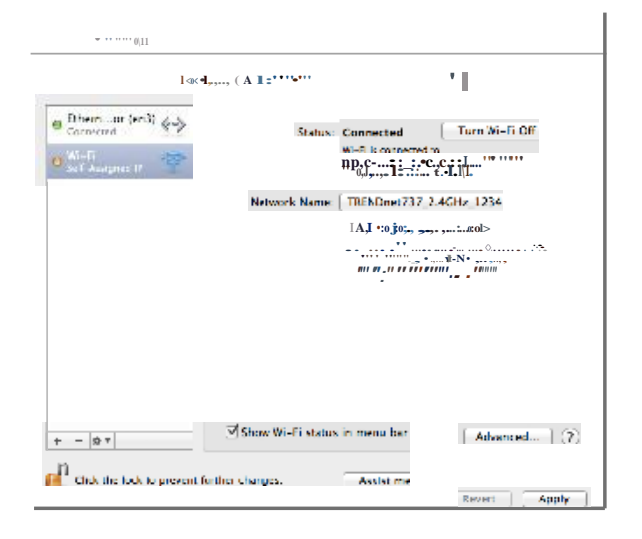

## Regulations

## <u>Federal Communication Commission Interference</u> <u>Statement</u>

This equipment has been tested and found to comply with the limits for a Class B digital device, pursuant to Part 15 of the FCC Rules. These limits are designed to provide reasonable protection against harmful interference in a residential installation. This equipment generates uses and can radiate radio frequency energy and, if not installed and used in accordance with the instructions, may cause harmful interference to radio communications. However, there is no guarantee that interference will not occur in a particular installation. If this equipment does cause harmful interference to radio or television reception, which can be determined by turning the equipment off and on, the user is encouraged to try to correct the interference by one of the following measures:

- Reorient or relocate the receiving antenna.
- Increase the separation between the equipment and receiver.
- Connect the equipment into an outlet on a circuit different from that to which the receiver is connected.
- Consult the dealer or an experienced radio/TV technician for help.

FCC Caution: Any changes or modifications not expressly approved by the party responsible for compliance could void the user's authority to operate this equipment.

This device complies with Part 15 of the FCC Rules. Operation is subject to the following two conditions: (1) This device may not cause harmful interference, and (2) this device must accept any interference received, including interference that may cause undesired operation.

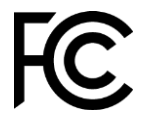

#### **IMPORTANT NOTE:**

Operation of this device is restricted to indoor use only.

## FCC Radiation Exposure Statement

This equipment complies with FCC radiation exposure limits set forth for an uncontrolled environment. This equipment should be installed and operated with minimum distance 20cm between the radiator & your body.

This transmitter must not be co-located or operating in conjunction with any other antenna or transmitter.

The availability of some specific channels and/or operational frequency bands are country dependent and are firmware programmed at the factory to match the intended destination. The firmware setting is not accessible by the end user.

## **Industry Canada**

This device complies with Industry Canada license-exempt RSS standard(s). Operation is subject to the following two conditions: (1) this device may not cause interference, and (2) this device must accept any interference, including interference that may cause undesired operation of the device.

Le présent appareil est conforme aux CNR d'Industrie Canada applicables aux appareils radio exempts de licence. L'exploitation est autorisée aux deux conditions suivantes: (1) l'appareil ne doit pas produire de brouillage, et (2) l'utilisateur de l'appareil doit accepter tout brouillage radioélectrique subi, même si le brouillage est susceptible d'en compromettre le fonctionnement.

## Caution:

the device for operation in the band 5150–5250 MHz is only for indoor use to reduce the potential for harmful interference to co-channel mobile satellite systems;

#### Avertissement:

les dispositifs fonctionnant dans la bande de 5150 à 5250MHz sont réservés uniquement pour une utilisation à l'intérieur afin de réduire les risques de brouillage préjudiciable aux systèmes de satellites mobiles utilisant les mêmes canaux;

## Radiation Exposure Statement:

This equipment complies with IC radiation exposure limits set forth for an uncontrolled environment. This equipment should be installed and operated with minimum distance 20cm between the radiator & your body.

## Déclaration d'exposition aux radiations:

Cet équipement est conforme aux limites d'exposition aux rayonnements IC établies pour un environnement non contrôlé. Cet équipement doit être installé et utilisé avec un minimum de 20 cm de distance entre la source de rayonnement et votre corps.

## **Europe – EU Declaration of Conformity**

TRENDnet hereby declare that the product is in compliance with the essential requirements and other relevant provisions under our sole responsibility.

## CE

## Safety

EN 60950-1:2006+A11:2009+A1:2010+A12:2011 + A2: 2013 IEC 60950-1:2005 (2nd Edition) Am 1:2009

#### ЕМС

EN 55022: 2010 + AC: 2011 Class B EN 55024: 2010 EN 301 489-1 V1.9.2: 09-2011 EN 301 489-17 V2.2.1: 09-2012

**Radio Spectrum & Health** EN 300 328 V1.8.1 : 06-2012 EN 301 893 V1.7.1 : 06-2012 EN 62311: 2008

*Energy Efficiency* Regulation (EC) No. 1275/2008, Regulation, No. 278/2009, No. 801/2013 This product is herewith confirmed to comply with the Directives.

#### Directives

Low Voltage Directive 2006/95/EC EMC Directive 2004/108/EC R&TTE Directive 1999/5/EC Ecodesign Directive 2009/125/EC RoHS Directive 2011/65/EU REACH Regulation (EC) No. 1907/2006

This device is a 2.4 GHz wideband transmission system (transceiver), intended for use in all EU member states and EFTA countries, except in France and Italy where restrictive use applies.

In Italy the end-user should apply for a license at the national spectrum authorities in order to obtain authorization to use the device for setting up outdoor radio links and/or for supplying public access to telecommunications and/or network services.

This device may not be used for setting up outdoor radio links in France and in some areas the RF output power may be limited to 10 mW EIRP in the frequency range of 2454 – 2483.5 MHz. For detailed information the end-user should contact the national spectrum authority in France.

| Česky [Czech]            | TRENDnet tímto prohlašuje, že tento TEW-822DRE je ve shodě<br>se základními požadavky a dalšími příslušnými ustanoveními<br>směrnice 1999/5/ES, 2006/95/ES a 2009/125/ES.                                                          |
|--------------------------|----------------------------------------------------------------------------------------------------|
| Dansk [Danish]           | Undertegnede TRENDnet erklærer herved, at følgende udstyr<br>TEW-822DRE overholder de væsentlige krav og øvrige<br>relevante krav i direktiv 1999/5/EF, 2006/95/EF og<br>2009/125/EF.                                              |
| Deutsch<br>[German]      | Hiermit erklärt TRENDnet, dass sich das Gerät TEW-822DRE in<br>Übereinstimmung mit den grundlegenden Anforderungen und<br>den übrigen einschlägigen Bestimmungen der Richtlinie<br>1999/5/EG, 2006/95/EG und 2009/125/EG befindet. |
| Eesti [Estonian]         | Käesolevaga kinnitab TRENDnet seadme TEW-822DRE<br>vastavust direktiivi 1999/5/ EÜ, 2006/95/ EÜ ja 2009/125/<br>EÜ põhinõuetele ja nimetatud direktiivist tulenevatele teistele<br>asjakohastele sätetele.                         |
| English                  | Hereby, TRENDnet, declares that this TEW-822DRE is in compliance with the essential requirements and other relevant provisions of Directive 1999/5/CE, 2006/95/CE and 2009/125/CE.                                                 |
| Español<br>[Spanish]     | Por medio de la presente TRENDnet declara que el TEW-<br>822DRE cumple con los requisitos esenciales y cualesquiera<br>otras disposiciones aplicables o exigibles de la Directiva<br>1999/5/CE, 2006/95/CE y 2009/125/CE.          |
| Ελληνική<br>[Greek]      | ΜΕ ΤΗΝ ΠΑΡΟΥΣΑΤRENDnet ΔΗΛΩΝΕΙ ΟΤΙ ΤΕW-822DRE<br>ΣΥΜΜΟΡΦΩΝΕΤΑΙ ΠΡΟΣ ΤΙΣ ΟΥΣΙΩΔΕΙΣ ΑΠΑΙΤΗΣΕΙΣ ΚΑΙ<br>ΤΙΣ ΛΟΙΠΕΣ ΣΧΕΤΙΚΕΣ ΔΙΑΤΑΞΕΙΣ ΤΗΣ ΟΔΗΓΙΑΣ 1999/5/ΕΚ,<br>2006/95/ΕΚ, 2009/125/ΕΚ και.                                           |
| Français<br>[French]     | Par la présente TRENDnet déclare que l'appareil TEW-822DRE<br>est conforme aux exigences essentielles et aux autres<br>dispositions pertinentes de la directive 1999/5/CE,<br>2006/95/CE et 2009/125/CE.                           |
| Italiano[Italian]        | Con la presente TRENDnet dichiara che questo TEW-822DRE è conforme ai requisiti essenziali ed alle altre disposizioni pertinenti stabilite dalla direttiva 1999/5/CE, 2006/95/CE e 2009/125/CE.                                    |
| Latviski<br>[Latvian]    | AršoTRENDnetdeklarē, ka TEW-822DRE atbilstDirektīvas<br>1999/5/EK, 2006/95/EK un 2009/125/EK<br>būtiskajāmprasībām un citiemar to saistītajiemnoteikumiem.                                                                         |
| Lietuvių<br>[Lithuanian] | Šiuo TRENDnet deklaruoja, kad šis TEW-822DRE atitinka<br>esminius reikalavimus ir kitas 1999/5/EB, 2006/95/EB ir<br>2009/125/EB Direktyvos nuostatas.                                                                              |
| Nederlands<br>[Dutch]    | Hierbij verklaart TRENDnet dat het toestel TEW-822DRE in overeenstemming is met de essentiële eisen en de andere                                                                                                    |

|                           | relevante bepalingen van richtlijn 1999/5/EG, 2006/95/EG en 2009/125/EG.                                                                                                    |
|---------------------------|----------------------------------------------------------------------------------------------------|
| Malti [Maltese]           | Hawnhekk, TRENDnet, jiddikjara li dan TEW-822DRE<br>jikkonforma mal-ħtiġijiet essenzjali u ma provvedimenti oħrajn<br>relevanti li hemm fid-Dirrettiva 1999/5/KE, 2006/95/KE u<br>2009/125/KE.                 |
| Magyar<br>[Hungarian]     | Alulírott, TRENDnet nyilatkozom, hogy a TEW-822DRE<br>megfelel a vonatkozó alapvető követelményeknek és az<br>1999/5/EK, 2006/95/EK és a 2009/125/EK irányelv egyéb<br>előírásainak.                           |
| Polski [Polish]           | Niniejszym TRENDnet oświadcza, że TEW-822DRE jest zgodny<br>z zasadniczymi wymogami oraz pozostałymi stosownymi<br>postanowieniami Dyrektywy 1999/5/WE, 2006/95/WE i<br>2009/125/WE.                           |
| Português<br>[Portuguese] | TRENDnet declara que este TEW-822DRE está conforme com<br>os requisitos essenciais e outras disposições da<br>Directiva1999/5/CE, 2006/95/CE e 2009/125/CE.                                                    |
| Slovensko<br>[Slovenian]  | TRENDnet izjavlja, da je ta TEW-822DRE v skladu z bistvenimi<br>zahtevami in ostalimi relevantnimi določili<br>direktive1999/5/ES, 2006/95/ES in 2009/125/ES.                                                  |
| Slovensky<br>[Slovak]     | TRENDnettýmtovyhlasuje, že TEW-822DRE<br>spĺňazákladnépožiadavky a všetkypríslušnéustanovenia<br>Smernice 1999/5/ES, 2006/95/ES a 2009/125/ES.                                                                 |
| Suomi [Finnish]           | TRENDnet vakuuttaa täten että TEW-822DRE tyyppinen laite<br>on direktiivin1999/5/EY,2006/95/EY ja 2009/125/EY<br>oleellisten vaatimusten ja sitä koskevien direktiivin muiden<br>ehtojen mukainen.             |
| Svenska<br>[Swedish]      | Härmed intygar TRENDnet att denna TEW-822DRE står I<br>överensstämmelse med de väsentliga egenskapskrav och<br>övriga relevanta bestämmelser som framgår av direktiv<br>1999/5/EG. 2006/95/EG och 2009/125/EG. |

## <u>RoHS</u>

This product is RoHS compliant.

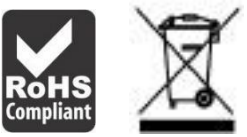

## ErP Statement

| Česky [Czech]        | Toto síťové zařízení je rok Energy Související produkt (ErP ou<br>dopisem), automaticky přepne do úsporného pohotovostního<br>módu do 10 minut bez datového přenosu síly. Když přístroj<br>nepoužíváte, lze jej ict vypnut pomocí tlačítka napájení, nebo<br>jednoduše odpojte napájecí adaptér pro další úspory energie.<br>Síťové standby: 4,79W<br>Off Mode: 0,16W                                                            |
|----------------------|----------------------------------------------------------------------------------------------------|
| Dansk [Danish]       | Denne netværksenhed er år Energy Related Produkt (ErP ou<br>ved brev) skifter automatisk til en strømbesparende standby<br>mode Inden for 10 minutter uden datatransmission. Når<br>apparatet ikke er i brug kan det være ict drevet ned ved hjælp<br>afbryderknappen, eller blot afbryde strømforsyningen til<br>yderligere energibesparelser.<br>Networked standby: 4.79 watt<br>Slukket tilstand: 0.16. watt                  |
| Deutsch<br>[German]  | Dieses Netzwerkgerät ist ein Energy Related Product (ErP),<br>das innerhalb von 10 Minuten ohne Datenübertragung<br>automatisch in einen Stromsparmodus umschaltet. Wenn das<br>Gerät nicht verwendet wird, kann es über die Ein-/Austaste<br>heruntergefahren werden, oder ziehen Sie für zusätzliche<br>Stromersparnis das Netzgerät aus der Steckdose.<br>Vernetzt und in Bereitschaft: 4.79 Watt<br>Ausgeschaltet: 0.16 Watt |
| Eesti [Estonian]     | See võrguseade on aasta Energy Related Toode (ERP ou kirjas)<br>Automaatselt lülitub energiasäästurežiimi ooterežiimis mood<br>10 minuti jooksul ei andmeedastust. Kui seade ei ole kasutuses<br>võib see olla IKT väljalülitamisel kasutades toitenuppu või<br>lihtsalt ühendage toiteadapter täiendava energiasäästu.<br>Võrku ooterežiimis: 4.79W<br>Väljalülitatud olek: 0.16W                                               |
| English              | This network device is an Energy Related Product (ErP) that<br>automatically switches to a power saving standby mode<br>within 10 minutes of no data transmission. When the device is<br>not in use it can be powered down using its power button, or<br>simply disconnect the power adapter for additional energy<br>savings.<br>Networked standby mode:4.79 watts<br>Off mode: 0.16 watts                                      |
| Español<br>[Spanish] | Este dispositivo de red es un producto relacionado con la<br>energía (ErP) que pasa automáticamente a un modo en espera,<br>de ahorro de energía, tras 10 minutos de ausencia de<br>transmisión de datos. Cuando el dispositivo no está en uso, se                                                                                                    |

|                          | puede apagar utilizando el botón de alimentación, o<br>simplemente desconectar el adaptador de corriente para<br>optimizar el ahorro de energía.<br>Modo de espera en red: 4.79W<br>Modo apagado: 0.16W                                                                                                    |
|--------------------------|----------------------------------------------------------------------------------------------------|
| Ελληνική<br>[Greek]      | Αυτή η συσκευή δικτύου είναι η χρονιά Ενέργειας Σχετικά<br>Προϊόν (ERP ου με επιστολή) μεταβαίνει αυτόματα σε<br>κατάσταση εξοικονόμησης μόδας Μέσα σε 10 λεπτά χωρίς<br>μετάδοση δεδομένων εξουσία. Όταν η συσκευή δεν είναι σε<br>χρήση μπορεί να ΤΠΕ κινούνται προς τα κάτω<br>χρησιμοποιώντας το κουμπί τροφοδοσίας, ή απλά<br>αποσυνδέστε το τροφοδοτικό για πρόσθετη εξοικονόμηση<br>ενέργειας.<br>Δικτυωμένη αναμονής: 4.79 watts<br>Κατάσταση εκτός λειτουογίας: 0.16watts |
| Français<br>[French]     | Ce périphérique réseau est un Energy Related Product (ErP)<br>qui passe automatiquement en mode veille, économisant<br>l'énergie, après 10 minutes sans transfert de données. Lorsque<br>le périphérique n'est pas utilisé, il peut être éteint en utilisant<br>le bouton d'alimentation, ou simplement déconnecté en<br>débranchant l'adaptateur secteur pour obtenir davantage<br>d'économies d'énergie.<br>Mode veille en réseau : 4.79Watt<br>Mode éteint : 0.16Watt           |
| Italiano[Italian]        | Questo apparato di rete è un Energy Related Product (ErP) il<br>quale commuta automaticamente in una modalità standby<br>entro 10 minuti dall'interruzione della trasmissione di dati.<br>Quando l'apparato non viene utilizzato, può essere spento<br>tramite il tasto di accensione, o si può scollegare<br>l'alimentatore, per ottenere un maggior risparmio di energia.<br>Modalità standby in rete: 4.79watt<br>Modalità spento: 0.16watt                                     |
| Latviski<br>[Latvian]    | Šis tīkls ierīce ir gads enerģiju saistītiem ražojumiem (ERP ou<br>ar vēstuli) Automātiski pārslēdzas uz enerģijas taupīšanas<br>gaidstāves modi laikā 10 minūšu laikā bez datu pārraides. Ja<br>ierīce nav izmantota to var IKT powered leju, izmantojot<br>barošanas pogu, vai vienkārši atvienojiet strāvas adapteris<br>papildu enerģijas ietaupījumu.<br>Networked gaidīšanas: 4.79vati<br>Izslēgts režīms: 0.16vati                                                          |
| Lietuvių<br>[Lithuanian] | Sis tinklas įrenginys metus Energijos susiję produktai (ERP ou<br>laišku) Automatiškai persijungia į energijos taupymo budėjimo<br>mados Per 10 minučių be duomenų perdavimo. Kai prietaisas<br>nenaudojamas, jis gali būti ict išjungtas naudojant maitinimo                                                                                                    |

|                           | mygtuką, arba tiesiog atjunkite maitinimo adapterį sutaupyti<br>dar daugiau energijos.<br>Tinklo budėjimo: 4.79W<br>Išjungimo būsena: 0.16W                                                                                                    |
|---------------------------|----------------------------------------------------------------------------------------------------|
| Nederlands<br>[Dutch]     | Dit netwerkapparaat is jaar-energie gerelateerde product (ErP<br>ou per brief) schakelt automatisch naar een energiebesparende<br>stand-by mode Binnen 10 minuten geen gegevensoverdracht.<br>Wanneer het apparaat niet in gebruik kan worden ict<br>uitgeschakeld met behulp van uit-knop, of koppelt gewoon een<br>oplader voor een extra energiebesparing.<br>Networked standby: 4.79watt<br>Off Mode: 0.16watt                                                  |
| Malti [Maltese]           | Dan il-mezz netwerk huwa sena Energija Prodott Related (ERP<br>ou b'ittra) Awtomatikament swiććijiet ghal iffrankar ta<br>'energija moda standby Fi żmien 10 minuta ta' l-ebda<br>trażmissjoni tad-data. Meta l-mezz ma jkunx qed jintuża jista<br>'jigi ICT powered isfel bl-użu buttuna l-energija, jew<br>semplićiment skonnettja l-adapter energija ghal iffrankar<br>addizzjonali tal-energija.<br>Standby f'netwerk: 4.79watts<br>Modalità Mitfija: 0.16watts |
| Magyar<br>[Hungarian]     | Ez a hálózat a készülék éves energiával kapcsolatos termék<br>(ErP ou levélben), automatikusan átvált egy energiatakarékos<br>készenléti mód 10 percen belül nincs adatátvitel. Ha a készülék<br>nincs használatban, akkor lehet, IKT áramtalanítani a<br>bekapcsoló gombot, vagy egyszerűen húzza ki a hálózati<br>adaptert a további energia-megtakarítás.<br>Hálózatba készenlét: 4.79watt<br>Kikapcsolt üzemmód: 0.16watt                                       |
| Polski [Polish]           | To urządzenie sieciowe jest rok energetyczna produktu<br>związanego (ErP ou listownie) automatycznie przełącza się na<br>energooszczędny gotowości modę W ciągu 10 minut bez<br>transmisji danych. Kiedy urządzenie nie jest używane, można<br>go ICT wyłączony za pomocą przycisku zasilania, lub po prostu<br>odłączyć zasilacz na dodatkowe oszczędności energii.<br>Networked standby: 4.79watów<br>Tryb wyłączenia: 0.16watów                                  |
| Português<br>[Portuguese] | Este dispositivo de rede é um Produto de Consumo de Energia<br>(ErP) que alterna automaticamente para modo de espera com<br>economia de energia após 10 minutos sem transmissão de<br>dados. Quando o dispositivo não está sendo usado pode ser<br>desligado no botão de energia, ou simplesmente desligando o<br>adaptador de corrente para economia de energia adicional.<br>Modo de espera em rede: 4.79watts                                                    |

|                          | Modo off: 0.16watts                                                                                                    |
|--------------------------|----------------------------------------------------------------------------------------------------|
| Slovensko<br>[Slovenian] | Ta mreža naprava je leto Energy Podobni izdelek (ErP ou z<br>dopisom), samodejno preklopi na varčevanje z energijo v<br>stanju pripravljenosti moda roku 10 minut brez prenosa<br>podatkov. Ko je naprava ni v uporabi, je lahko ict napaja<br>navzdol z gumbom za vklop, ali pa preprosto odklopite<br>napajalnik za dodatne prihranke energije.<br>Networked pripravljenosti: 4.79W<br>Način izklopa: 0.16W |
| Slovensky<br>[Slovak]    | Toto sieťové zariadenie je rok Energy Súvisiaci produkt (ErP<br>ou listom), automaticky prepne do úsporného pohotovostného<br>módu do 10 minút bez dátového prenosu sily. Keď prístroj<br>nepoužívate, možno ho ict vypnutý pomocou tlačidla<br>napájania, alebo jednoducho odpojte napájací adaptér pre<br>ďalšie úspory energie.<br>Sieťové standby: 4,79W<br>Off Mode: 0,16W                               |
| Suomi [Finnish]          | Tämä verkkolaite on vuosi Energy Related Product (ErP ou<br>kirjeitse) Automaattinen vaihto virransäästö valmiustilassa<br>muoti 10 minuutin kuluessa tiedon siirto. Kun laite ei ole<br>käytössä se voidaan ICT sammutettu käyttämällä virtakytkintä,<br>tai yksinkertaisesti irrota virtalähde ylimääräisiä<br>energiasäästöjä.<br>Verkottunut valmiustilassa: 4.79wattia<br>Pois päältä -tila: 0.16 wattia |
| Svenska<br>[Swedish]     | Denna nätverksenhet är år Energy relaterad produkt (ErP ou<br>per brev) Växlar automatiskt till ett energisparande vänteläge<br>mode Inom 10 minuter utan dataöverföring. När enheten inte<br>används kan det vara ict avstängd med hjälp av strömbrytaren,<br>eller helt enkelt koppla loss nätadaptern för ytterligare<br>energibesparingar.<br>Networked standby: 4.79watt<br>Avstängd: 0.16watt           |

## **Limited Warranty**

TRENDnet warrants its products against defects in material and workmanship, under normal use and service, for the following lengths of time from the date of purchase.

• TEW-822DRE – 3 Years Warranty

If a product does not operate as warranted during the applicable warranty period, TRENDnet shall reserve the right, at its expense, to repair or replace the defective product or part and deliver an equivalent product or part to the customer. The repair/replacement unit's warranty continues from the original date of purchase. All products that are replaced become the property of TRENDnet. Replacement products may be new or reconditioned. TRENDnet does not issue refunds or credit. Please contact the point-of purchase for their return policies.

TRENDnet shall not be responsible for any software, firmware, information, or memory data of customer contained in, stored on, or integrated with any products returned to TRENDnet pursuant to any warranty.

There are no user serviceable parts inside the product. Do not remove or attempt to service the product by any unauthorized service center. This warranty is voided if (i) the product has been modified or repaired by any unauthorized service center, (ii) the product was subject to accident, abuse, or improper use (iii) the product was subject to conditions more severe than those specified in the manual.

Warranty service may be obtained by contacting TRENDnet within the applicable warranty period and providing a copy of the dated proof of the purchase. Upon proper submission of required documentation a Return Material Authorization (RMA) number will be issued. An RMA number is required in order to initiate warranty service support for all TRENDnet products. Products that are sent to TRENDnet for RMA service must have the RMA number marked on the outside of return packages and sent to TRENDnet prepaid, insured and packaged appropriately for safe shipment. Customers shipping from outside of the USA and Canada are responsible for return shipping fees. Customers shipping from outside of the USA are responsible for custom charges, including but not limited to, duty, tax, and other fees.

WARRANTIES EXCLUSIVE: IF THE TRENDNET PRODUCT DOES NOT OPERATE AS WARRANTED ABOVE, THE CUSTOMER'S SOLE REMEDY SHALL BE, AT TRENDNET'S OPTION, REPAIR OR REPLACE. THE FOREGOING WARRANTIES AND REMEDIES ARE EXCLUSIVE AND ARE IN LIEU OF ALL OTHER WARRANTIES, EXPRESSED OR IMPLIED, EITHER IN FACT OR BY OPERATION OF LAW,

## STATUTORY OR OTHERWISE, INCLUDING WARRANTIES OF MERCHANTABILITY AND FITNESS FOR A PARTICULAR PURPOSE.

TRENDNET NEITHER ASSUMES NOR AUTHORIZES ANY OTHER PERSON TO ASSUME FOR IT ANY OTHER LIABILITY IN CONNECTION WITH THE SALE, INSTALLATION MAINTENANCE OR USE OF TRENDNET'S PRODUCTS.

TRENDNET SHALL NOT BE LIABLE UNDER THIS WARRANTY IF ITS TESTING AND EXAMINATION DISCLOSE THAT THE ALLEGED DEFECT IN THE PRODUCT DOES NOT EXIST OR WAS CAUSED BY CUSTOMER'S OR ANY THIRD PERSON'S MISUSE, NEGLECT, IMPROPER INSTALLATION OR TESTING, UNAUTHORIZED ATTEMPTS TO REPAIR OR MODIFY, OR ANY OTHER CAUSE BEYOND THE RANGE OF THE INTENDED USE, OR BY ACCIDENT, FIRE, LIGHTNING, OR OTHER HAZARD.

LIMITATION OF LIABILITY: TO THE FULL EXTENT ALLOWED BY LAW TRENDNET ALSO EXCLUDES FOR ITSELF AND ITS SUPPLIERS ANY LIABILITY, WHETHER BASED IN CONTRACT OR TORT (INCLUDING NEGLIGENCE), FOR INCIDENTAL, CONSEQUENTIAL, INDIRECT, SPECIAL, OR PUNITIVE DAMAGES OF ANY KIND, OR FOR LOSS OF REVENUE OR PROFITS, LOSS OF BUSINESS, LOSS OF INFORMATION OR DATE, OR OTHER FINANCIAL LOSS ARISING OUT OF OR IN CONNECTION WITH THE SALE, INSTALLATION, MAINTENANCE, USE, PERFORMANCE, FAILURE, OR INTERRUPTION OF THE POSSIBILITY OF SUCH DAMAGES, AND LIMITS ITS LIABILITY TO REPAIR, REPLACEMENT, OR REFUND OF THE PURCHASE PRICE PAID, AT TRENDNET'S OPTION. THIS DISCLAIMER OF LIABILITY FOR DAMAGES WILL NOT BE AFFECTED IF ANY REMEDY PROVIDED HEREIN SHALL FAIL OF ITS ESSENTIAL PURPOSE.

Governing Law: This Limited Warranty shall be governed by the laws of the state of California.

Some TRENDnet products include software code written by third party developers. These codes are subject to the GNU General Public License ("GPL") or GNU Lesser General Public License ("LGPL").

Go to http://www.trendnet.com/gpl or http://www.trendnet.com Download section and look for the desired TRENDnet product to access to the GPL Code or LGPL Code. These codes are distributed WITHOUT WARRANTY and are subject to the copyrights of the developers. TRENDnet does not provide technical support for these codes. Please go to http://www.gnu.org/licenses/gpl.txt or http://www.gnu.org/licenses/lgpl.txt for specific terms of each license.

10/27/2015

# TRENDNET®

## **Product Warranty Registration**

Please take a moment to register your product online. Go to TRENDnet's website at http://www.trendnet.com/register

> TRENDnet 20675 Manhattan Place Torrance, CA 90501. USA

Copyright ©2015. All Rights Reserved. TRENDnet.